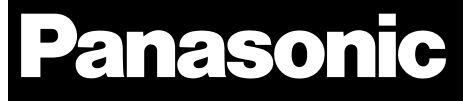

# PAN9026

Wi-Fi Dual Band 2.4/5 GHz and Bluetooth® Module

# Software Guide

Rev. 1.0

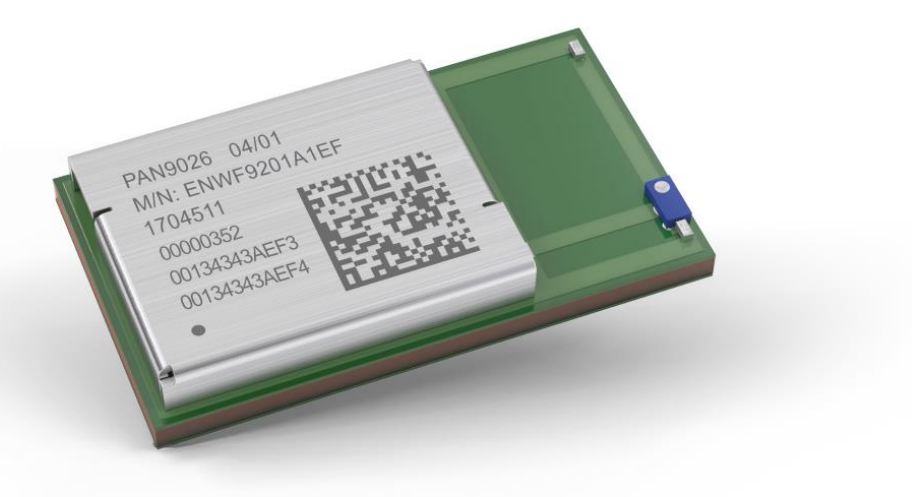

Wireless Modules

By purchase of any of the products described in this document the customer accepts the document's validity and declares their agreement and understanding of its contents and recommendations. Panasonic Industrial Devices Europe GmbH (Panasonic) reserves the right to make changes as required at any time without notification. Please consult the most recently issued User Guide before initiating or completing a design.

© Panasonic Industrial Devices Europe GmbH 2019.

This specification sheet is copyrighted. Reproduction of this document is permissible only if reproduction is without alteration and is accompanied by all associated warranties, conditions, limitations, and notices. Do not disclose it to a third party.

#### All rights reserved.

This User Guide does not lodge the claim to be complete and free of mistakes.

# **Engineering Samples (ES)**

If Engineering Samples are delivered to the customer, these samples have the status "Engineering Samples". This means that the design of this product is not yet concluded. Engineering Samples may be partially or fully functional, and they may differ from the published Product Specification.

Engineering Samples are not qualified and they are not to be used for reliability testing or series production.

#### Disclaimer

The customer acknowledges that samples may deviate from the User Guide and may bear defects due to their status of development and the lack of qualification mentioned above.

Panasonic rejects any liability or product warranty for Engineering Samples. In particular, Panasonic disclaims liability for damages caused by:

- The use of the Engineering Sample other than for evaluation purposes, particularly the installation
  or integration in another product to be sold by the customer,
- Deviation or lapse in function of the Engineering Sample,
- Improper use of the Engineering Sample.

Panasonic Industrial Devices Europe GmbH disclaims any liability for consequential and incidental damages. In case of any queries regarding the Engineering Samples, please contact your local sales partner or the related product manager.

Any outlined or referenced (source) code within this document is provided on an "as is" basis without any right to technical support or updates and without warranty of any kind on a free of charge basis according to § 516 German Civil Law (BGB) including without limitation, any warranties or conditions of title, non-infringement, merchantability, or fitness for a particular purpose. Customer acknowledges that (source) code may bear defects and errors.

The third-party tools mentioned in this document are offered by independent third-party providers who are solely responsible for these products. Panasonic has no responsibility whatsoever for the performance, product descriptions, specifications, referenced content, or any and all claims or representations of these third-party providers. Panasonic makes no warranty whatsoever, neither express nor implied, with respect to the goods, the referenced contents, or any and all claims or representations of the third-party providers.

To the maximum extent allowable by Law Panasonic assumes no liability whatsoever including without limitation, indirect, consequential, special, or incidental damages or loss, including without limitation loss of profits, loss of opportunities, business interruption, and loss of data.

# **Table of Contents**

| 1 About This Document |       | It This Document                                    | 6  |
|-----------------------|-------|-----------------------------------------------------|----|
|                       | 1.1   | Purpose and Audience                                | 6  |
|                       | 1.2   | Revision History                                    | 6  |
|                       | 1.3   | Use of Symbols                                      | 6  |
|                       | 1.4   | Related Documents                                   | 7  |
| 2                     | Over  | view                                                | 8  |
| 3                     | Softv | vare                                                | 9  |
|                       | 3.1   | Linux Kernel and User Space Architecture            | 9  |
|                       | 3.2   | Linux Wireless Subsystem                            | 9  |
|                       | 3.3   | Marvell Drivers and Tools in the Wireless Subsystem | 10 |
|                       | 3.4   | Driver and Firmware Architecture                    | 10 |
| 4                     | Prep  | aration of Software Drivers                         | 12 |
|                       | 4.1   | Download Software Package                           | 12 |
|                       | 4.2   | Software Package Versions                           | 12 |
|                       | 4.3   | Unpack Software Package                             | 15 |
|                       | 4.4   | Copy Firmware                                       | 17 |
| 5                     | Com   | piling Drivers                                      | 19 |
|                       | 5.1   | Preparation of Kernel Sources                       | 19 |
|                       | 5.2   | Cross-Compilation                                   | 19 |
|                       | 5.3   | Compiling Bluetooth Driver Sources                  | 19 |
|                       | 5.4   | Compiling WLAN Driver Sources                       | 23 |
| 6                     | WLA   | N Device Driver                                     | 25 |
|                       | 6.1   | Install WLAN Device Driver Kernel and Firmware      | 25 |
|                       | 6.2   | WLAN Device Driver Loading                          | 28 |
|                       | 6.3   | Remove WLAN Device Driver                           | 29 |
| 7                     | Blue  | ooth HCI Device Driver                              | 30 |
|                       | 7.1   | Install Bluetooth HCI Device Driver (SD-BT)         | 30 |
|                       | 7.2   | Install Bluetooth HCI Device Driver (UART-BT)       | 30 |
|                       | 7.3   | Bluetooth Device Driver Loading                     | 31 |
|                       | 7.4   | Bluetooth Stack and Services                        | 31 |
|                       | 7.5   | Bluetooth Protocol Stack                            | 32 |
|                       | 7.6   | Bluetooth HCI Device Interface (SD-BT)              | 33 |
|                       | 7.7   | Bluetooth HCI Device Interface (UART-BT)            | 33 |
|                       | 7.8   | Control Bluetooth HCI Device                        | 34 |
|                       | 7.9   | Remove Bluetooth HCI Device                         | 34 |
| 8                     | Blue  | ooth Character Device Driver                        | 35 |
|                       | 8.1   | Install Bluetooth Character Device Driver           | 35 |
|                       | 8.2   | Bluetooth Character Device Interface                | 35 |
|                       | 8.3   | Control Bluetooth Character Device                  | 35 |
|                       | 8.4   | Remove Bluetooth Character Device                   | 36 |

| 9  | WLAI              | N Utilities                    | 37 |
|----|-------------------|--------------------------------|----|
|    | 9.1               | MLAN Utility for Station Mode  | 37 |
|    | 9.2               | UAP Utility for Micro-AP Mode  | 40 |
|    | 9.3               | UAP Utility Configuration File | 47 |
| 10 | 0 Contact Details |                                | 55 |
|    | 10.1              | Contact Us                     | 55 |
|    | 10.2              | Product Information            | 55 |
|    |                   |                                |    |

1 About This Document

# **1** About This Document

# 1.1 Purpose and Audience

This Software Guide describes the basic steps required for compiling and installing the software drivers, bringing up and configuring the PAN9026 on a standard Linux<sup>®</sup> distribution. It further describes the basic usage of the Wireless Utilities and gives an introduction to the command structure. The document is intended for software engineers.

The product is referred to as "the PAN9026" or "the module" within this document.

# 1.2 Revision History

| Revision | Date       | Modifications/Remarks |
|----------|------------|-----------------------|
| 1.0      | 2019-04-11 | First version         |

# 1.3 Use of Symbols

| Symbol             | Description                                                                                              |
|--------------------|----------------------------------------------------------------------------------------------------|
|                    | Note                                                                                                    |
| U                  | Indicates important information for the proper use of the product.<br>Non-observance can lead to errors. |
| <b>^</b>           | Attention                                                                                                |
|                    | Indicates important notes that, if not observed, can put the product's functionality at risk.            |
|                    | Тір                                                                                                    |
| U                  | Indicates useful information designed to facilitate working with the PAN9026.                            |
| ⇒ [chapter number] | Cross reference                                                                                          |
| [chapter title]    | Indicates cross references within the document.                                                          |
|                    | Example:                                                                                                 |
|                    | Description of the symbols used in this document $\Rightarrow$ 1.3 Use of Symbols.                       |
| $\checkmark$       | Requirement                                                                                              |
|                    | Indicates a requirement that must be met before the corresponding tasks can be completed.                |
| <b>→</b>           | Result                                                                                                   |
|                    | Indicates the result of a task or the result of a series of tasks.                                       |
| This font          | GUI text                                                                                                 |
|                    | Indicates fixed terms and text of the graphical user interface.                                          |
|                    | Example:                                                                                                 |
|                    | Click Save.                                                                                              |

#### 1 About This Document

| Symbol                | Description                                                                                                    |  |
|-----------------------|----------------------------------------------------------------------------------------------------|--|
| Menu > Menu item Path |                                                                                                    |  |
|                       | Indicates a path, e.g. to access a dialog.                                                                         |  |
|                       | Example:                                                                                                    |  |
|                       | In the menu, select File > Setup page.                                                                             |  |
| This font             | File names, messages, user input                                                                                   |  |
|                       | Indicates file names or messages and information displayed on the screen or to be selected or entered by the user. |  |
|                       | Examples:                                                                                                    |  |
|                       | pan9026.c contains the actual module initialization.                                                               |  |
|                       | The message Failed to save your data is displayed.                                                                 |  |
|                       | Enter the value Product 123.                                                                                       |  |

# **1.4 Related Documents**

Please refer to the Panasonic website for related documents  $\Rightarrow$  10.2 Product Information.

2 Overview

# 2 Overview

The PAN9026 is a dual band 2.4/5 GHz 802.11 a/b/g/n Wi-Fi radio module with integrated Bluetooth BR/EDR/Low Energy, specifically designed for highly integrated and cost-effective applications. The simultaneous and independent operation of the two standards enables high data rates (802.11n) and low-power operation (Bluetooth Low Energy).

A Linux-based installation has been chosen as the software platform. The Linux kernel provides an established environment for running the Wi-Fi and Bluetooth drivers and the available applications make it possible to use the PAN9026 module to its full extend.

Please refer to the Panasonic website for related documents ⇒ 10.2 Product Information.

# 3 Software

The PAN9026 module is based on the Marvell<sup>®</sup> chipset 88W8977 supporting 802.11a/b/g/n simultaneous station, access point, and Wi-Fi Direct operations. The module is connected through the SDIO device interface to the host processor platform running a Linux operation system. Marvell<sup>®</sup> usually provides software package releases with the driver sources and firmware binaries for a reference platform and operating system version (e.g. x86 platforms and Ubuntu<sup>®</sup> 16). The driver sources can be easily ported to comparable platforms (e.g. ARM Cortex-A) using different Linux distributions (e.g. Yocto Linux).

# 3.1 Linux Kernel and User Space Architecture

The Linux system architecture is divided into the Kernel space and user space. The Kernel runs in the dedicated part of memory. Role of the Kernel space is to manage applications and processes running in user space. It can access all the memory. If a process performs a system call, a software interrupt is sent to Kernel which then dispatches an appropriate interrupt handler. The user space is set of locations where normal user processes run. These processes cannot access Kernel space directly. Some part of Kernel space can be accessed via system calls. These system calls acts as software interrupts in Kernel space.

# 3.2 Linux Wireless Subsystem

The Linux Wireless (IEEE802.11) subsystem consists of the 802.11 drivers, the core mac80211 and "cfg80211" components along with the user space and in-Kernel "nl80211" configuration interface. The cfg80211 Kernel module is the Linux 802.11 configuration API. It replaces the Wireless Extensions (WExt). The "nl80211" is used to configure a "cfg80211" device and is used for Kernel to user space communication. However when implementing a "cfg80211" driver wireless extensions support can still be provided through "cfg80211" and by enabling WExt support. The "cfg80211" also provides full regulatory support; this is done through "wireless-regdb" and the usage of Central Regulatory Domain Agent (CRDA). It is a user space agent which uploads regulatory domains into the Kernel and it acts as an "udev" helper. All Linux wireless drivers should be written targeting either "cfg80211" for FullMAC devices or "mac80211" for SoftMAC devices.

3 Software

# 3.3 Marvell Drivers and Tools in the Wireless Subsystem

The PAN9026 module requires a Kernel driver placed on the host system and a firmware running on the module's 88W8977 System-on-Chip. The firmware image is downloaded to the module if the bus driver detects the module's SDIO interface. The Marvell<sup>®</sup> Kernel driver (sd8977) is placed between the bus driver and the attached network stack from the "cfg80211" Kernel module, which is part of the Linux Wireless (IEEE802.11) subsystem. Additionally Marvell<sup>®</sup> provides various control and configuration tools, which are located in the Linux User Space. These tools are using either ioctl (input-output control) calls or the netlink socket.

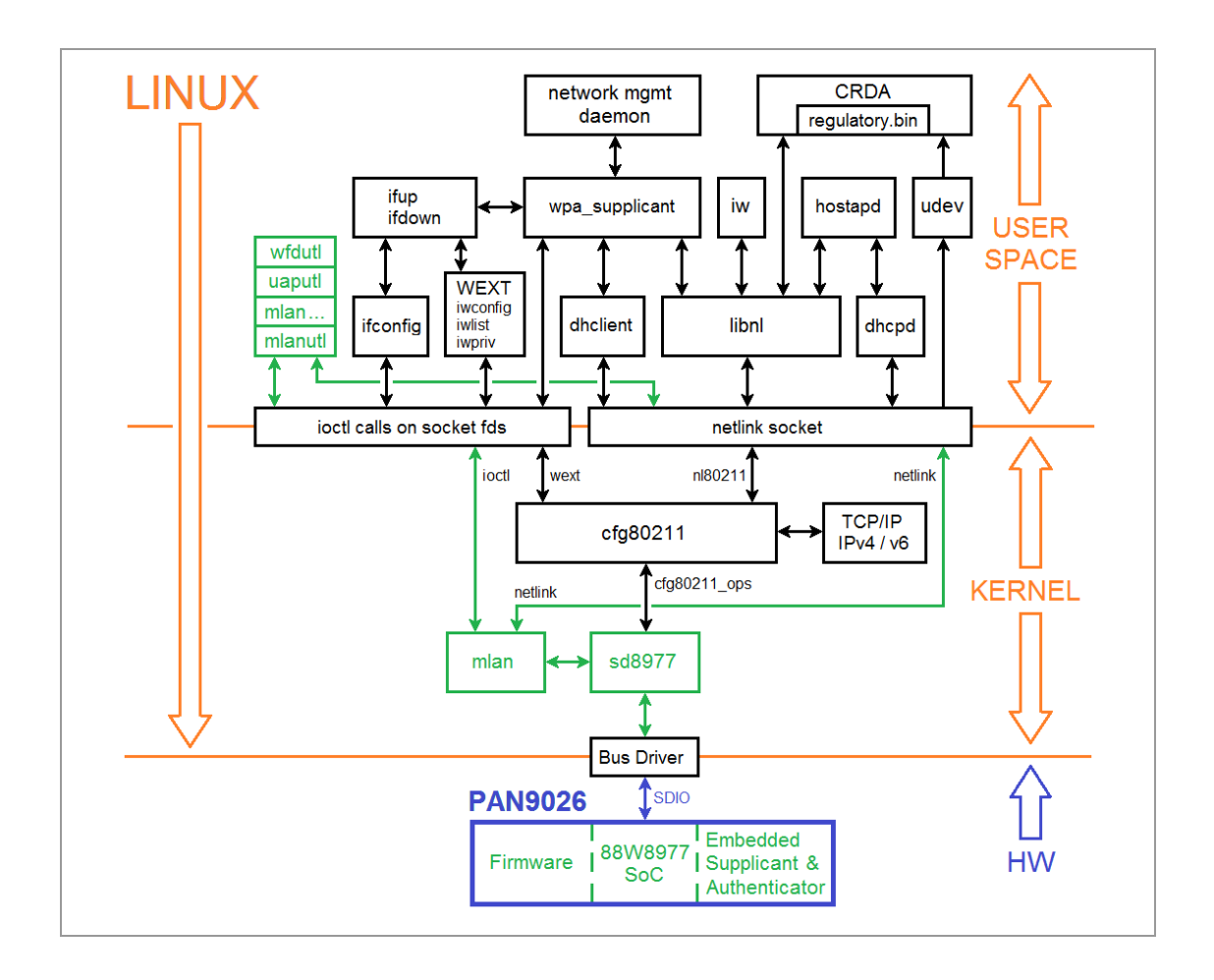

# 3.4 Driver and Firmware Architecture

The Marvell<sup>®</sup> drivers are installed in the Kernel space of the Linux host operating system. The WLAN device firmware image is stored on the host system as well, but it is downloaded through the bus driver interface to the module during loading of host driver. After hardware initialization the firmware is running on the module and network devices are registered on the host system.

The architecture of the host driver and WLAN device firmware is shown below. The firmware is typical of a thick firmware architecture, where it handles all 802.11 MAC management tasks. The host driver downloads standard 802.3 frames to the firmware to transmit over the wireless link as 802.11 frames. Further the WLAN firmware processes the received 802.11 frames and converts them into 802.3 frames before forwarding to the host driver.

3 Software

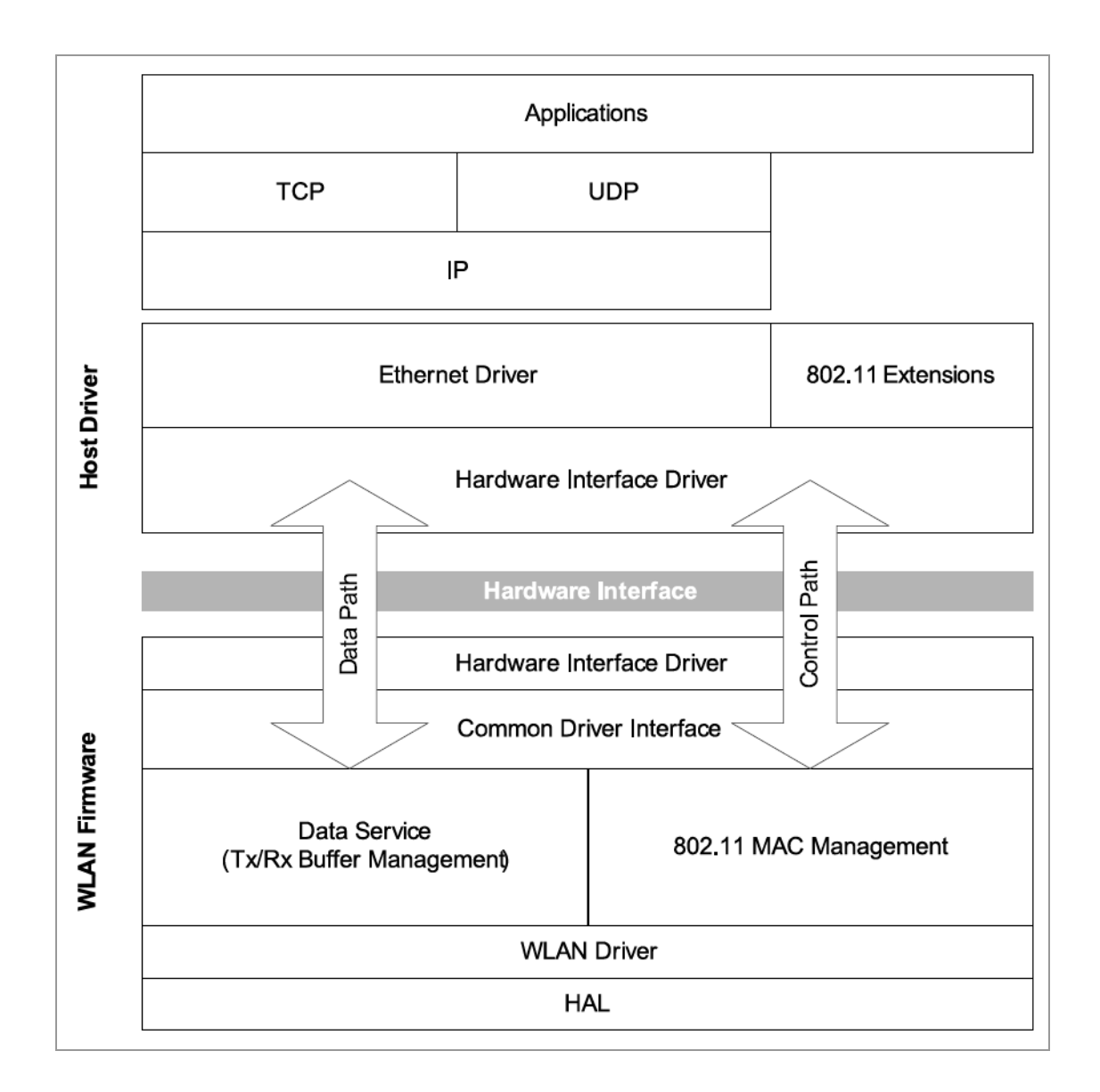

#### Installation steps by host driver

- 1. The host driver registers the Kernel module with the SDIO Bus driver (mmc device).
- 2. After successful registration the bus driver calls the driver's probe handler after having detected the module hardware.
- 3. The probe handler allocating and initializing internal structures registers the interrupt service and starts the driver threads.
- 4. The firmware image is downloaded to the module.
- 5. After successful firmware download the module hardware is initialized.
- 6. Ethernet network devices (mlan0, uap0, wfd0, nan0) are created based on driver mode.

# **4** Preparation of Software Drivers

# 4.1 Download Software Package

The software package with the Marvell<sup>®</sup> driver sources and firmware binaries can be downloaded from the Marvell Extranet <u>https://extranet.marvell.com/login/index.jsp</u> (**My Products > Wireless > 88W8977 > Software > Linux >** ...).

Please contact your local Panasonic Sales office for creating a customer account to get access to the Marvell Extranet.

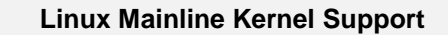

Linux mainline Kernels contain the IEEE 802.11n SDIO/PCI-E/USB FullMAC driver "mwifiex".

The supported Marvell chipsets can be found at the Linux Wireless Wiki page <u>https://wireless.wiki.kernel.org/</u>.

The Marvell chipset "88W8977" used in PAN9026 is not supported in mainline. It is necessary to download the software package from the Marvell Extranet.

# 4.2 Software Package Versions

For chipset "88W8977" there are following software package versions available at the Marvell Extranet, which are belonging to the host communication interface and software license type:

| Software Package Version     | WLAN<br>Interface | Bluetooth<br>Interface | Software<br>License |
|------------------------------|-------------------|------------------------|---------------------|
| SD-WLAN-SD-BT-8977MGPL.zip   | SDIO              | SDIO                   | MGPL (full)         |
| SD-WLAN-UART-BT-8977MGPL.zip | SDIO              | UART                   | MGPL (full)         |
| SD-WLAN-SD-BT-8977GPL.zip    | SDIO              | SDIO                   | GPL                 |
| SD-WLAN-UART-BT-8977GPL.zip  | SDIO              | UART                   | GPL                 |

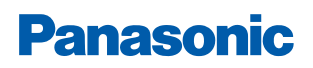

#### Software License Type

#### GPL Release

The module "moal" is licensed under the GPL, the module "mlan" and "mapps" sample applications are Marvell Proprietary Code.

#### **MGPL Release**

The modules "moal" and "mlan", and "mapps" sample applications are all licensed under the GPL.

#### **Supported Linux Kernel Version**

| Linux Kernel Version     | From   | То   | FW Version                 |
|--------------------------|--------|------|----------------------------|
| Software Package Release | 2.6.34 | 4.19 | W16.68.1.p195-16.26.1.p195 |

#### Host Communication Interface

The PAN9026 has two Host Communication Interfaces. First an SDIO device interface that conforms to the industry standard SDIO full-speed card specification and allows a host controller using the SDIO bus protocol to access the device. The device supports SDIO 3.0 Standard with 1-bit SDIO or 4-bit SDIO transfer modes with full clock range up to 100 MHz. Second a high-speed Universal Asynchronous Receiver/Transmitter (UART) interface, compliant with the "industry standard 16550 specification".

The SDIO interface is used for the communication between WLAN Kernel driver ("sd8977") and firmware. It is also used for uploading the firmware during the WLAN Kernel driver loading. This interface can also be used for the Bluetooth HCI communication between Bluetooth Kernel driver ("bt8977", "mbt8977") and firmware. In this case it is a time-shared interface for WLAN and Bluetooth communication. The UART interface can be separately used for the Bluetooth HCI communication between Bluetooth HCI communication between Bluetooth Bluetooth HCI communication between Bluetooth HCI communication between Bluetooth Kernel driver ("bt8977", "mbt8977") and firmware. It is offloading the SDIO and internal bus traffic for WLAN processing.

#### Software Package Release Version Information Example

#### Example:

SD-WLAN-SD-BT-8977-U16-MMC-W16.68.1.p195-16.26.1.p195-C4X16625 V2-MGPL

| Туре                       | Convention      | Description                                            |
|----------------------------|-----------------|--------------------------------------------------------|
| WLAN Interface Prefix      | SD-WLAN         | SDIO interface for WLAN device communication           |
| Bluetooth Interface Prefix | SD-BT (UART-BT) | SDIO or UART interface for Bluetooth HCI communication |
| Marvell SoC Version        | 8977            | Chipset 88W8977 (PAN9026)                              |
| Linux Distribution         | U16             | Ubuntu 16 Test Environment                             |
| Interface Type             | MMC             | Multimedia Card                                        |

| Туре                          | Convention    | Description                                                                                                    |
|-------------------------------|---------------|----------------------------------------------------------------------------------------------------|
| WLAN Firmware Version         | W16.68.1.p195 | WLAN firmware: sd8977_wlan_v2.bin                                                                                                    |
|                               | W             | "W" indicates the release includes the WPA/WPA2<br>VU, WPA Replay Protection Fixes required for WFA<br>Security Detection/Certification testing purpose and<br>Memory copy vulnerability fix. |
|                               | 16            | Major Revision (first number from the left): Tracks the main firmware version                                                                                                    |
|                               | 68            | Minor Revision (second number from the left): Tracks the chip family, firmware branch, custom projects, etc.                                                                                  |
|                               | 1             | Release Number (third number from the left): Tracks<br>the incremental changes in the consequent firmware<br>releases given to Quality Assurance (QA) or<br>customers.                        |
|                               | p195          | Patch Number (fourth number from the left): The patch<br>number starts at zero (no patch) and increments with<br>release of subsequent builds with bug fixes.                                 |
| Bluetooth Firmware<br>Version | 16.26.1.p195  | Bluetooth firmware: sd8977_bt_v2.bin,<br>uart8977_bt_v2.bin                                                                                                    |
|                               | 16            | Major Revision (first number from the left)                                                                                                    |
|                               | 26            | Minor Revision (second number from the left)                                                                                                    |
|                               | 1             | Release Number (third number from the left)                                                                                                    |
|                               | p195          | Patch Number (fourth number from the left)                                                                                                    |
| Driver Package Version        | C4X16625      | WLAN Driver: mlan.ko, sd8977.ko                                                                                                    |
|                               |               | SD-BT Driver: bt8977.ko (BlueZ),                                                                                                    |
|                               |               | mbt8977.ko <b>(HCI)</b>                                                                                                    |
|                               |               | UART-BT Driver: hci_uart.ko                                                                                                    |
|                               | С             | Indicates Marvell WLAN/Bluetooth combo driver:                                                                                                    |
|                               |               | sdsd8977_combo_v2.bin,<br>sduart8977_combo_v2.bin                                                                                                    |
|                               | 4X            | Indicates the version of Linux kernel used to release the Marvell driver.                                                                                                    |
|                               | 16            | Release Number: Tracks the incremental changes in the consequent driver releases given to QA.                                                                                                 |
|                               | 625           | Patch Number: The patch number starts at zero (no patch) and increments with release of subsequent builds with more bug fixes.                                                                |
| Firmware Version Type         | V2            | V2: 88W8977 SoC – A1 Revision                                                                                                    |
| Software License Type         | MGPL          | Marvell full GPL Code ("moal"," mlan", and "mapps")                                                                                                    |

# 4.3 Unpack Software Package

1. Create a working directory for the software package ZIP archive as following:

```
$> mkdir -p /tmp/pan9026
```

```
$> cd /tmp/pan9026
```

```
$> TOP=$ (pwd)
```

```
$> cd ${TOP}
```

- → In the directory tmp a working directory pan9026 is created.
- → After having changed to the subdirectory pan9026 a variable TOP is generated as actual working directory.
- 2. Copy the software package ZIP archive to working directory as following:

```
$> cp [path-to-ZIP]/SD-WLAN-SD-BT-8977-U16-MMC-W16.68.1.p195-
16.26.1.p195-C4X16625 V2-MGPL.zip ${TOP}
```

3. Unzip the software package ZIP archive inside working directory as following:

```
$> cd ${TOP}
$> unzip SD-WLAN-SD-BT-8977-U16-MMC-W16.68.1.p195-16.26.1.p195-
C4X16625_V2-MGPL.zip -d p195
Archive: SD-WLAN-SD-BT-8977-U16-MMC-W16.68.1.p195-16.26.1.p195-
C4X16625_V2-MGPL.zip
inflating: SD-WLAN-SD-BT-8977-U16-MMC-W16.68.1.p195-16.26.1.p195-
C4X16625_V2-MGPL-ReleaseNotes.pdf
inflating: SD-WLAN-SD-BT-8977-U16-MMC-W16.68.1.p195-16.26.1.p195-
C4X16625_V2-MGPL.tar
```

- ➔ A subdirectory with the name of the software patch has been created. The release notes and a TAR file have been inflated inside the subdirectory.
- 4. Change directory to the SW patch subdirectory and uncompressing the TAR files:

```
$> cd ${TOP}/p195
$> ls
SD-WLAN-SD-BT-8977-U16-MMC-W16.68.1.p195-16.26.1.p195-C4X16625_V2-
MGPL-ReleaseNotes.pdf
SD-WLAN-SD-BT-8977-U16-MMC-W16.68.1.p195-16.26.1.p195-C4X16625_V2-
MGPL.tar
$> tar xvf SD-WLAN-SD-BT-8977-U16-MMC-W16.68.1.p195-16.26.1.p195-
C4X16625_V2-MGPL.tar
SD-BT-8977-U16-MMC-16.26.1.p195-C4X14113_V2-GPL-src.tgz
SD-BT-CHAR-8977-U16-MMC-16.26.1.p195-C4X14113_V2-GPL-src.tgz
SD-UAPSTA-8977-U16-MMC-16.68.1.p195-C4X16625_V2-MGPL-src.tgz
SD-UAPSTA-8977-U16-MMC-16.68.1.p195-C4X16625_V2-app-src.tgz
SD-UAPSTA-8977-U16-MMC-16.68.1.p195-C4X16625_V2-app-src.tgz
```

```
FwImage/sd8977_bt_v2.bin
FwImage/sd8977_wlan_v2.bin
FwImage/sd8977 combo v2.bin
```

- → Five TGZ files have been inflated in the directory.
- → An additional subdirectory with the name FwImage has been created.
- 5. Change directory to the SW patch subdirectory and uncompressing the TGZ files:

```
$> cd ${TOP}/p195
$> tar xvfz SD-BT-8977-U16-MMC-16.26.1.p195-C4X14113 V2-GPL-src.tgz
SD-UAPSTA-BT-8977-U16-MMC-W16.68.1.p195-16.26.1.p195-C4X16625 V2-
MGPL/mbt src/...
$> tar xvfz SD-BT-CHAR-8977-U16-MMC-16.26.1.p195-C4X14113 V2-GPL-
src.tgz
SD-UAPSTA-BT-8977-U16-MMC-W16.68.1.p195-16.26.1.p195-C4X16625 V2-
MGPL/mbtc src/...
$> tar xvfz SD-UAPSTA-8977-U16-MMC-16.68.1.p195-C4X16625 V2-app-
src.tgz
SD-UAPSTA-BT-8977-U16-MMC-W16.68.1.p195-16.26.1.p195-C4X16625 V2-
MGPL/wlan src/mapp/...
$> tar xvfz SD-UAPSTA-8977-U16-MMC-16.68.1.p195-C4X16625 V2-MGPL-
src.tgz
SD-UAPSTA-BT-8977-U16-MMC-W16.68.1.p195-16.26.1.p195-C4X16625 V2-
MGPL/wlan src/mlinux/...
SD-UAPSTA-BT-8977-U16-MMC-W16.68.1.p195-16.26.1.p195-C4X16625 V2-
MGPL/wlan src/README...
SD-UAPSTA-BT-8977-U16-MMC-W16.68.1.p195-16.26.1.p195-C4X16625 V2-
MGPL/wlan src/Makefile
SD-UAPSTA-BT-8977-U16-MMC-W16.68.1.p195-16.26.1.p195-C4X16625 V2-
MGPL/wlan src/script/...
$> tar xvfz SD-UAPSTA-8977-U16-MMC-16.68.1.p195-C4X16625 V2-mlan-
src.tqz
SD-UAPSTA-BT-8977-U16-MMC-W16.68.1.p195-16.26.1.p195-C4X16625 V2-
MGPL/wlan src/mlan/...
$> ls
FwImage
SD-UAPSTA-8977-U16-MMC-16.68.1.p195-C4X16625 V2-MGPL-src.tgz
SD-BT-8977-U16-MMC-16.26.1.p195-C4X14113 V2-GPL-src.tgz
SD-UAPSTA-8977-U16-MMC-16.68.1.p195-C4X16625 V2-mlan-src.tgz
SD-BT-CHAR-8977-U16-MMC-16.26.1.p195-C4X14113 V2-GPL-src.tgz
SD-UAPSTA-BT-8977-U16-MMC-W16.68.1.p195-16.26.1.p195-C4X16625 V2-MGPL
SD-WLAN-SD-BT-8977-U16-MMC-W16.68.1.p195-16.26.1.p195-C4X16625 V2-
MGPL-ReleaseNotes.pdf
```

```
SD-UAPSTA-8977-U16-MMC-16.68.1.p195-C4X16625_V2-app-src.tgz
SD-WLAN-SD-BT-8977-U16-MMC-W16.68.1.p195-16.26.1.p195-C4X16625_V2-
MGPL.tar
```

➔ An additional subdirectory with the name of the software driver package has been created.

# 4.4 Copy Firmware

#### Linux Firmware Library

The PAN9026 requires a System-on-Chip firmware to be uploaded to the Marvell chipset "88W8977". By default the Linux Kernel loads  $Marvell^{\mbox{\sc mware}}$  firmware files from the firmware path /lib/firmware/mrvl.

# 4.4.1 Copy Firmware (SD-WLAN-SD-BT)

1. Change directory to the subdirectory FwImage and copy firmware binaries to firmware library:

```
$> cd ${TOP}/p195/FwImage
$> ls
sd8977_bt_v2.bin
sd8977_wlan_v2.bin
sd8977_combo_v2.bin
$> sudo cp sd8977_bt_v2.bin /lib/firmware/mrvl
$> sudo cp sd8977_wlan_v2.bin /lib/firmware/mrvl
$> sudo cp sd8977_combo v2.bin /lib/firmware/mrvl
```

→ The System-on-Chip firmware has been copied to the Marvell<sup>®</sup> vendor specific firmware library.

# 4.4.2 Copy Firmware (SD-WLAN-UART-BT)

1. Change directory to the subdirectory FwImage and copy firmware binaries to firmware library:

```
$> cd ${TOP}/p195/FwImage
$> ls
sd8977_wlan_v2.bin
sduart8977_combo_v2.bin
uart8977_bt_v2.bin
$> sudo cp sd8977_wlan_v2.bin /lib/firmware/mrvl
$> sudo cp sduart8977_combo_v2.bin /lib/firmware/mrvl
$> sudo cp uart8977 bt v2.bin /lib/firmware/mrvl
```

➔ The System-on-Chip firmware has been copied to the Marvell<sup>®</sup> vendor specific firmware library.

5 Compiling Drivers

# **5** Compiling Drivers

# 5.1 Preparation of Kernel Sources

Before compiling the Kernel drivers please ensure that the Kernel is able to compile external Kernel modules.

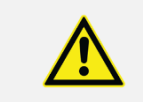

Please note that the Marvell<sup>®</sup> drivers cannot be compiled statically into the Kernel.

# 5.2 Cross-Compilation

For cross-compiling the driver sources it is necessary to specify the target architecture, the cross-toolchain, and the directory with the Kernel sources to be used to build the Kernel on the target system:

```
$> make CROSS_COMPILE=${CROSS_COMPILE} KERNELDIR=${KERNEL_DIR}
ARCH=${ARCH} build
```

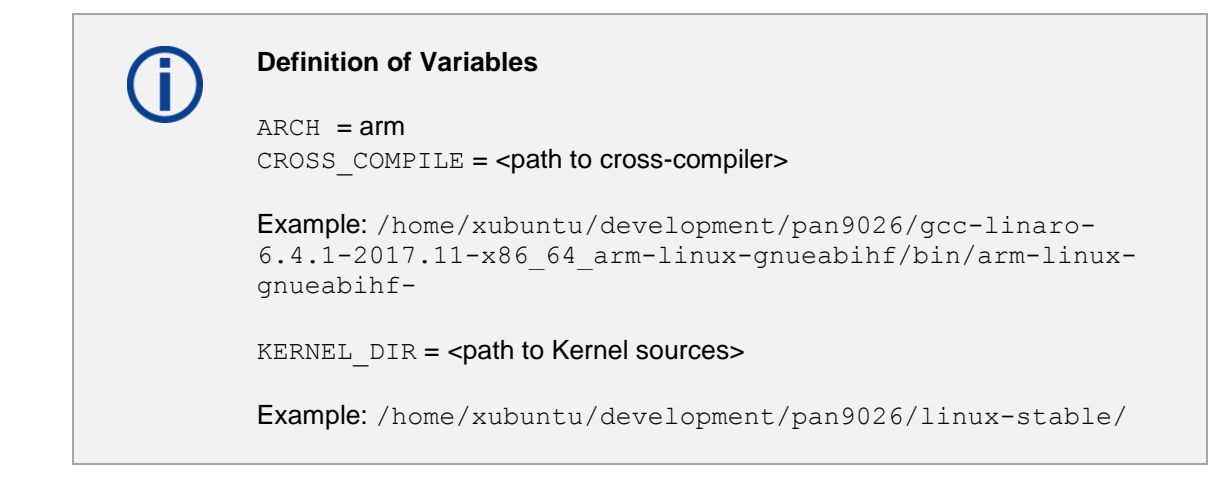

# 5.3 Compiling Bluetooth Driver Sources

# 5.3.1 Building Result of Driver Sources

Following Kernel modules and utilities (configuration tools) will be generated or copied by compiling the driver sources:

| File Name  | Description                                                                      |
|------------|----------------------------------------------------------------------------------|
| bt8977.ko  | Bluetooth HCI Kernel driver (hci0 device)                                        |
| mbt8977.ko | Bluetooth character Kernel driver (mbtchar0 device)                              |
| fmapp      | Utility to configure Bluetooth connections, send HCI or vendor specific commands |
| load       | Bluetooth driver load shell script                                               |
| unload     | Bluetooth driver unload shell script                                             |

| File Name | Description                                                                  |
|-----------|------------------------------------------------------------------------------|
| README    | Readme files as user manual for the utilities with instructions and examples |
| config/*  | Subdirectory for various sample configuration files used by utilities        |

# 5.3.2 Compiling Bluetooth Character Driver (SD-BT)

1. Change directory to the Bluetooth character driver source subdirectory:

```
$> cd ${TOP}/p195/SD-UAPSTA-BT-8977-U16-MMC-W16.68.1.p195-
16.26.1.p195-C4X16625 V2-MGPL
$> ls
mbtc src mbt src wlan src
$> cd mbtc src
$> ls
app config README bt Makefile script
$> make clean && make build
make - find . -name "*.o" -exec rm {} \;
find . -name "*.ko" -exec rm {} \langle
find . -name ".*.cmd" -exec rm {} \;
find . -name "*.mod.c" -exec rm {} \;
find . -name "*.symvers" -exec rm {} \;
find . -name "modules.order" -exec rm {} \;
find . -name ".*.dwo" -exec rm {} \;
find . -name "*dwo" -exec rm {} \langle
rm -rf .tmp versions
make -C app/fm app clean
cp -f mbt8xxx.ko ../bin sd8977 btchar/mbt8977.ko
cp -r config ../bin_sd8977_btchar
cp -f script/sdio mmc/* ../bin sd8977 btchar/
cp -f README ../bin sd8977 btchar
make -C app/fm app build INSTALLDIR=../bin sd8977 btchar;
cp -f app/fm app/fmapp ../bin sd8977 btchar;C /lib/modules/...
$> ls
app config
            mbt8xxx.ko mbt8xxx.mod.o modules.order README
   Makefile mbt8xxx.mod.c mbt8xxx.o
bt
                                            Module.symvers script
$> cd ${TOP}/p195/SD-UAPSTA-BT-8977-U16-MMC-W16.68.1.p195-
16.26.1.p195-C4X16625 V2-MGPL
$> ls
bin sd8977 btchar mbtc src mbt src wlan src
```

➔ An additional subdirectory has been created. The driver and utility binaries can be found in the directory .../bin\_sd8xxx\_btchar.

# 5.3.3 Compiling Bluetooth HCI Driver (SD-BT)

1. Change directory to the Bluetooth driver source subdirectory:

```
$> cd ${TOP}/p195/SD-UAPSTA-BT-8977-U16-MMC-W16.68.1.p195-
16.26.1.p195-C4X16625 V2-MGPL
$> ls
bin sd8977 btchar mbtc src mbt src wlan src
$> cd mbt src
$> ls
app bt config Makefile README script
$> make clean && make build
find . -name "*.o" -exec rm {} \;
find . -name "*.ko" -exec rm {} \langle
find . -name ".*.cmd" -exec rm {} \;
find . -name "*.mod.c" -exec rm {} \langle
find . -name "*.symvers" -exec rm {} \;
find . -name "modules.order" -exec rm {} \;
find . -name ".*.dwo" -exec rm {} \;
find . -name "*dwo" -exec rm {} \;
rm -rf .tmp versions
make -C app/fm app clean
make[1]: Entering directory ...
cp -f bt8xxx.ko ../bin sd8977 bt/bt8977.ko
cp -r config ../bin sd8977 bt
cp -f script/sdio mmc/* ../bin sd8977 bt/
cp -f README ../bin sd8977 bt
make -C app/fm app build INSTALLDIR=../bin sd8977 bt;
cp -f app/fm app/fmapp ../bin sd8977 bt;make - find . -name "*.o" -exec
rm {} \;
$> ls
app bt8xxx.ko bt8xxx.mod.o config modules.order README
bt bt8xxx.mod.c mbt8xxx.o Makefile Module.symvers script
$> cd ${TOP}/p195/SD-UAPSTA-BT-8977-U16-MMC-W16.68.1.p195-
16.26.1.p195-C4X16625 V2-MGPL
$> ls
```

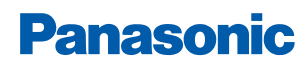

5 Compiling Drivers

```
bin_sd8977_bt bin_sd8977_btchar mbtc_src mbt_src wlan_src
```

➔ An additional subdirectory has been created. The driver and utility binaries can be found in the directory .../bin sd8xxx bt.

# 5.3.4 Compiling Bluetooth HCI Driver (UART-BT)

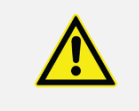

The software package Version "SD-WLAN-UART-BT-8977-..." is released separately. The source code contents and firmware binaries are different  $\Rightarrow$  4.2 Software Package Versions.

1. Change directory to the Bluetooth driver source subdirectory:

```
$> cd ${TOP}/p195/SD-UAPSTA-BT-UART-8977-U16-MMC-W16.68.1.p195-
16.26.1.p195-C4X16625 V2-MGPL
$> ls
muart src wlan src
$> cd muart src
$> ls
bt_drv.h hci_ldisc.c hci_uart.h include mbt_char.h
hci bcsp.c hci ll.c hci wrapper.c Makefile
                                               modules.order
hci h4.c hci ps.c hci wrapper.h mbt char.c README
$> make clean && make build
find . -name "*.o" -exec rm {} \langle
find . -name "*.ko" -exec rm {} \langle
find . -name ".*.cmd" -exec rm {} \;
find . -name "*.mod.c" -exec rm {} \;
find . -name "*.symvers" -exec rm {} \;
rm -rf .tmp versions
make -C ...
make[1]: Entering directory ...
....
$> ls
bt drv.h hci ldisc.c hci ps.o
                                     hci uart.o Makefile
hci bcsp.c hci ldisc.o hci uart.h
                                     hci wrapper.c mbt char.c
hci bcsp.o hci ll.c
                      hci uart.ko hci wrapper.h mbt char.h
hci h4.c hci ll.o
                      hci uart.mod.c hci wrapper.o mbt char.o
hci h4.o
         hci ps.c
                      hci uart.mod.o include modules.order
README Module.sysmvers
$> cd ${TOP}/p195/SD-UAPSTA-BT-UART-8977-U16-MMC-W16.68.1.p195-
16.26.1.p195-C4X16625 V2-MGPL
```

```
$> ls
bin muart muart src wlan src
```

➔ An additional subdirectory has been created. The driver and utility binaries can be found in the directory .../bin\_muart.

# 5.4 Compiling WLAN Driver Sources

## 5.4.1 Building Result of Driver Sources

Following Kernel modules and utilities (configuration tools) will be generated or copied by compiling the WLAN driver sources:

| File Name     | Description                                                                       |
|---------------|-----------------------------------------------------------------------------------|
| mlan.ko       | Kernel driver for event handling through the netlink layer and ioctl calls        |
| sd8977.ko     | WLAN Device Kernel driver (mlan0, uap0, wfd0, nan0 device)                        |
| mlanutl       | Utility for configuration additional parameters available for mdriver             |
| mlanevent.exe | Utility to listen for and obtain events from the driver through the netlink layer |
| mlan2040coex  | Application handles the 802.11n 20/40 coexistence operation for mdriver           |
| uaputl.exe    | Utility to get and set uAP's settings                                             |
| load          | WLAN driver load shell script                                                     |
| unload        | WLAN driver unload shell script                                                   |
| README*       | Readme files as user manual for the utilities with instructions and examples      |
| config/*      | Subdirectory for various sample configuration files used by utilities             |

# 5.4.2 Compiling WLAN Driver

1. Change directory to the WLAN driver source subdirectory:

```
$> cd ${TOP}/p195/SD-UAPSTA-BT-8977-U16-MMC-W16.68.1.p195-
16.26.1.p195-C4X16625_V2-MGPL
$> ls
bin_sd8977_bt bin_sd8977_btchar mbtc_src mbt_src wlan_src
$> cd wlan_src
$> cd wlan_src
$> ls
gpl-2.0.txt mapp mlinux README_MLAN README_UAP script
Makefile mlan README README_OPENWRT README_WIFIDIRECT
$> make clean && make build
find . -name "*.o" -exec rm {} \;
find . -name "*.cmd" -exec rm {} \;
find . -name ".*.cmd" -exec rm {} \;
find . -name "*.mod.c" -exec rm {} \;
find . -name "Module.symvers" -exec rm {} \;
```

5 Compiling Drivers

```
find . -name "Module.markers" -exec rm {} \;
find . -name "modules.order" -exec rm {} \;
find . -name ".*.dwo" -exec rm {} \;
rm -rf .tmp versions
make -C mapp/mlanconfig clean
cp -rpf script/wifidirect ../bin sd8977
cp -rpf script/wifidisplay ../bin_sd8977
make -C mapp/wifidirectutl build INSTALLDIR=../bin sd8977
make -C mapp/mlanevent build INSTALLDIR=../bin sd8977
make[1]: Leaving directory ...
$> ls
gpl-2.0.txt mlan mlan.mod.o modules.order README MLAN
README WIFIDIRECT sd8xxx.mod.c Makefile mlan.ko mlan.o
Module.symvers README OPENWRT script sd8xxx.mod.o mapp
mlan.mod.c mlinux README README UAP sd8xxx.ko sd8xxx.o
$> cd ${TOP}/p195/SD-UAPSTA-BT-8977-U16-MMC-W16.68.1.p195-
16.26.1.p195-C4X16625 V2-MGPL
$> ls
bin sd8977 bin sd8977 bt bin sd8977 btchar mbtc src mbt src
wlan src
```

➔ An additional subdirectory has been created. The driver and utility binaries can be found in the directory .../bin sd8xxx.

# 6 WLAN Device Driver

# 6.1 Install WLAN Device Driver Kernel and Firmware

**()** 

All available WLAN driver options of Marvell<sup>®</sup> device Kernel module are listed in the file README which is included in the software package.

- 1. Change directory to the compiled WLAN driver binary directory
- 2. Use the Linux command insmod or modprobe to install the Kernel driver

```
$> cd ${TOP}/p195/SD-UAPSTA-BT-8977-U16-MMC-W16.68.1.p195-
16.26.1.p195-C4X16625 V2-MGPL/bin sd8977
$> ls
config
            mlan.ko
                          README UAP
                                            unload
              mlanutl
load
                          README WIFIDIRECT wifidirect
mlan2040coex
             README
                          sd8977.ko
                                           wifidirectutl
mlanevent.exe README MLAN uaputl.exe
                                            wifidisplay
$> insmod mlan.ko
$> insmod sd8977.ko drv mode=3 fw name=mrvl/sdsd8977 combo v2.bin
  cal data cfg=none cfg80211 wext=0xf cfg80211 drcs=0
```

#### **Important Kernel Driver Options**

#### Calibration Data Configuration Parameter (cal\_data\_cfg)

To get use of the calibration parameter, which are pre-stored on the one-time-programmable memory of the PAN9026, the following driver option must be set:

cal data cfg=none

# **Kernel Driver Configuration**

#### WLAN Driver Mode Option (drv\_mode)

The parameter drv mode should be configured by following bit settings:

- Bit 0: STA
- Bit 1: uAP
- Bit 2: WIFIDIRECT
- Bit 4: NAN

To load driver in STA only mode, use: **drv\_mode=1**. To load driver in UAP only mode, use: **drv\_mode=2**. To load driver in STA+UAP mode, use: **drv\_mode=3**. To load driver in STA+UAP+WFD+NAN mode, use: **drv\_mode=23 (0x17)**.

The default mode is STA+UAP+WFD: **drv\_mode=7**.

#### System-on-Chip Firmware Definition (fw\_name)

During loading of the WLAN device Kernel module the SoC firmware is downloaded to the PAN9026 module. The SoC firmware binaries are stored at the Linux vendor specific library path /lib/firmware/mrvl. By using the driver option  $fw_name$  it is possible to define the SoC firmware binary file. To specify the WLAN/Bluetooth combo firmware use the following option:

fw\_name=mrvl/sdsd8977\_combo\_v2.bin

To specify the WLAN firmware (without Bluetooth firmware part) for parallel download use following option:

fw\_name=mrvl/sd8977\_wlan\_v2.bin fw\_serial=0

In case of using the WLAN firmware with parallel download option the Bluetooth firmware can be downloaded by installing the Bluetooth Kernel module.

## WLAN Network Link Configuration (cfg80211\_wext)

The WLAN device Kernel module is linked through the Linux "cfg80211" Kernel module and the "nl80211" network link layer to the Linux user space. In parallel to the "nl80211" based user space applications like wpa\_supplicant or hostapd it is possible to use the Wireless Extensions (WExt) toolchain (e.g. iwconfig, iwlist, etc.). Please configure the following driver parameter:

```
cfg80211 wext=0xf
```

#### WLAN Enhanced Power Management Features (auto\_ds, ps\_mode)

The power management features of WLAN driver are set by default to MLAN firmware default (auto\_ds=0, ps\_mode=0). For particular WLAN use cases it is recommended and sometimes necessary to disable power management features like WLAN deep sleep or 802.11 PSM mode as time critical events from host driver need to wake up the WLAN device in time. Following the power management options of driver which can be disabled with driver loading:

auto\_ds=2 ps\_mode=2

#### Implementation of RF Design related Power Limits (txpwrlimit\_cfg)

During loading of the WLAN device Kernel module the SoC firmware is downloaded to the PAN9026 module. By using the driver option "txpwrlimit\_cfg" it is possible to define a power limit table for the modules RF design related parameter. The txpower configuration file is stored at the Linux vendor specific library path /lib/firmware/mrvl. To specify the txpower configuration file use the following option:

txpwrlimit\_cfg=txpowerlimit\_cfg.conf

It is also possible to use a specific country domain related TX power table configuration file in binary format, which must be available in the Linux vendor specific library path /lib/firmware/mrvl. This TX power table should include also the modules RF design related parameter:

txpwrlimit\_cfg=txpower\_\${COUNTRY}.bin

**(i)** 

#### **Definition of Variable**

COUNTRY = ISO 3166-1 alpha-2 code (See "Full list of country codes" https://www.iso.org/publication/PUB500001.html)

Example: txpower US.bin for COUNTRY = US

#### Implementation of Power Limits for various Domains (cntry\_txpwr)

By using the driver option txpwrlimit\_cfg it is possible to define a power limit table for the modules RF design related parameter. Additionally it is possible to apply power tables during runtime of WLAN device for restricted power limits for a specific regulatory domain (based on country code setting in the CRDA system). The TX power configuration binaries are stored at the Linux vendor specific library path /lib/firmware/mrvl and will be loaded dynamically if Country Code is changed by CRDA. Each country domain needs its own binary file. To specify the TX power configuration file and the dynamic change use the following options:

txpwrlimit\_cfg=txpower\_\${COUNTRY}.bin cntry\_txpwr=1

The RF design related power limits and restricted power limits for a specific regulatory domain are pre-stored on the OTP memory of regulatory domain specific PAN9026 models (US, EU, CA, MR). For these PAN9026 variants it is not necessary to load the power configuration file. For the PAN9026 world-wide model it is necessary to load the power configuration file.

For more information please refer to the Panasonic website for related documents  $\Rightarrow$  10.2 Product Information.

# 6.2 WLAN Device Driver Loading

The firmware image is downloaded to the module if the bus driver detects the module's SDIO interface. Following the Kernel messages after the hardware interface has been detected:

```
kernel: mmc0: new high speed SDIO card at address 0001
kernel: wlan: Loading MWLAN driver
kernel: vendor=0x02DF device=0x9145 class=0 function=1
kernel: SDIO: max segs=128 max seg size=65535
kernel: rx work=1 cpu num=2
kernel: wlan: Enable TX SG mode
kernel: wlan: Enable RX SG mode
kernel: Request firmware: sdsd8977 combo v2.bin
kernel: Wlan: FW download over, firmwarelen=587052 downloaded 587052
kernel: WLAN FW is active
kernel: fw cap info=0x18fccf03, dev cap mask=0xfffffff
kernel: max p2p conn = 8, max sta conn = 8
kernel: ForceRegionRule is set in the on-chip OTP memory
kernel: 11D: Error setting domain info in FW
kernel: get channel when STA is not connected
kernel: get channel when AP is not started
kernel: wlan: version = SD8977-16.68.1.p195-C4X16C625-GPL-(FP68)
kernel: wlan: Driver loaded successfully
```

After hardware initialization the firmware is running on the module and network devices are registered on the Linux host system:

| Interface | Description                                                     |
|-----------|-----------------------------------------------------------------|
| mlan0     | WLAN Station / Client mode                                      |
| uap0      | WLAN micro access point mode (uAP)                              |
| wfd0      | Wi-Fi Direct <sup>TM</sup> mode (WFD Client or Group Owner)     |
| nan0      | Neighbor Awareness Networking mode (Wi-Fi Aware <sup>TM</sup> ) |

| After complete loading of the WLAN Kernel driver and the hardware is initialized following |
|--------------------------------------------------------------------------------------------|
| Kernel modules are listed at the system:                                                   |

| \$> lsmod |        |          |
|-----------|--------|----------|
| Module    | Size   | Used by  |
| sd8xxx    | 450560 | 0        |
| mlan      | 438272 | 1 sd8xxx |

# 6.3 Remove WLAN Device Driver

Before the WLAN Kernel driver can be removed it is necessary to shut down the Ethernet devices, which have been configured by WLAN driver mode option drv mode and brought-up for network-manager service.

Driver mode STA: drv\_mode=[1,3,5,7] → ifconfig mlan0 down Driver Mode UAP: drv\_mode=[2,3,6,7] → ifconfig uap0 down Driver Mode WFD: drv\_mode=[4,5,6,7] → ifconfig wfd0 down Driver Mode NAN: drv\_mode=[16 ... 23] → ifconfig nan0 down

The following requisites must be met:

✓ Ethernet devices are shut down

The loaded WLAN device driver can be removed as following:

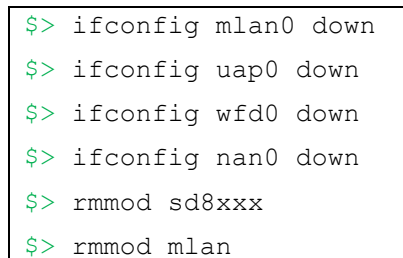

# 7 Bluetooth HCI Device Driver

# 7.1 Install Bluetooth HCI Device Driver (SD-BT)

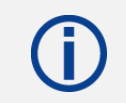

All available Bluetooth driver options of Marvell<sup>®</sup> device Kernel module are listed in the file README which is included in the software package.

- 1. Change directory to the compiled Bluetooth driver binary directory
- 2. Use the Linux command insmod to install the Marvell Kernel driver:

```
$> cd ${TOP}/p195/SD-UAPSTA-BT-8977-U16-MMC-W16.68.1.p195-
16.26.1.p195-C4X16625_V2-MGPL/bin_sd8977_bt
$> ls
bt8977.ko config fmapp load README unload
$> insmod bt8977.ko
```

#### **Important Kernel Driver Options**

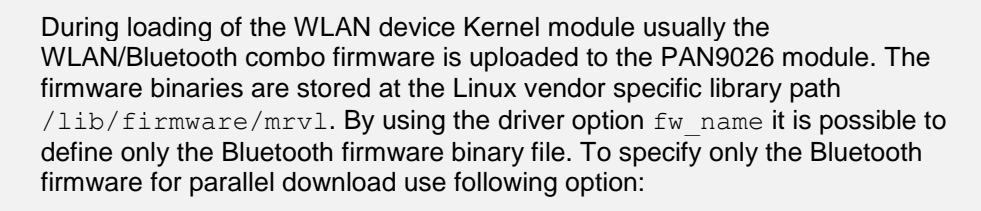

```
fw name=mrvl/sd8977 bt v2.bin bt fw serial=0
```

# (j)

In case of using the WLAN firmware with parallel download option the Bluetooth firmware can be downloaded by installing the Bluetooth Kernel module.

# 7.2 Install Bluetooth HCI Device Driver (UART-BT)

All available Bluetooth driver options of Marvell<sup>®</sup> device Kernel module are listed in the file README which is included in the software package.

- 1. Change directory to the compiled Bluetooth driver binary directory.
- 2. Use the Linux command insmod to install the Marvell Kernel driver.

```
$> cd ${TOP}/p195/SD-UAPSTA-UART-BT-8977-U16-MMC-W16.68.1.p195-
16.26.1.p195-C4X16625_V2-MGPL/bin_muart
$> ls
hci_uart.ko README
$> insmod hci uart.ko reset=1 wakeupmode=1
```

# 7.3 Bluetooth Device Driver Loading

Usually the Bluetooth SoC firmware is downloaded combined with the WLAN SoC firmware. By loading of the Bluetooth Device Kernel the driver activates the Bluetooth firmware and initializes the module's hardware. In case of using the WLAN firmware with parallel download option the Bluetooth firmware is downloaded by installing the Bluetooth Kernel module. After loading of the Bluetooth Device Kernel driver following Kernel messages appear:

```
kernel: BT: Loading driver
kernel: BT Request firmware: sd8977_bt_v2.bin
kernel: BT: FW download over, size 171748 bytes
kernel: BT FW is active
kernel: BT: Driver loaded successfully
```

A new Bluetooth device is registered on the Linux host system:

| Interface | Description                |
|-----------|----------------------------|
| hci0      | Bluetooth device interface |

After loading of the Bluetooth driver the following Kernel module is listed at the system:

| \$> lsmod |       |         |
|-----------|-------|---------|
| Module    | Size  | Used by |
| bt8xxx    | 81920 | 1       |

# 7.4 Bluetooth Stack and Services

The Bluetooth Device Kernel driver is interconnected to the BlueZ stack.

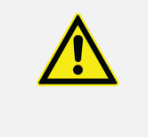

The Bluetooth "bt8977" Device Kernel requires the installation of the BlueZ stack on the Linux system, which supports the core Bluetooth layers and protocols. Additionally applications like Bluetooth service (bluetoothd), rfkill, and rfcomm can be installed.

Installation of software packages for enabling the Bluetooth service (using "system" daemon):

```
$> sudo apt-get install bluetooth bluez bluez-tools rfkill rfcomm
$> sudo systemctl start bluetooth.service
$> sudo systemctl enable bluetooth.service
```

# 7.5 Bluetooth Protocol Stack

The Linux system provides a standard Bluetooth protocol stack by BlueZ. The Bluetooth Device Kernel driver runs on top of the SDIO bus driver. The driver forwards data and commands between the Bluetooth SoC firmware and the driver interface of BlueZ core. Additionally private commands are handled from the Bluetooth driver. By loading of the Bluetooth Device Kernel driver the hardware is registered by the bus driver, the Bluetooth SoC firmware is initialized, and an HCI device is registered with the BlueZ stack.

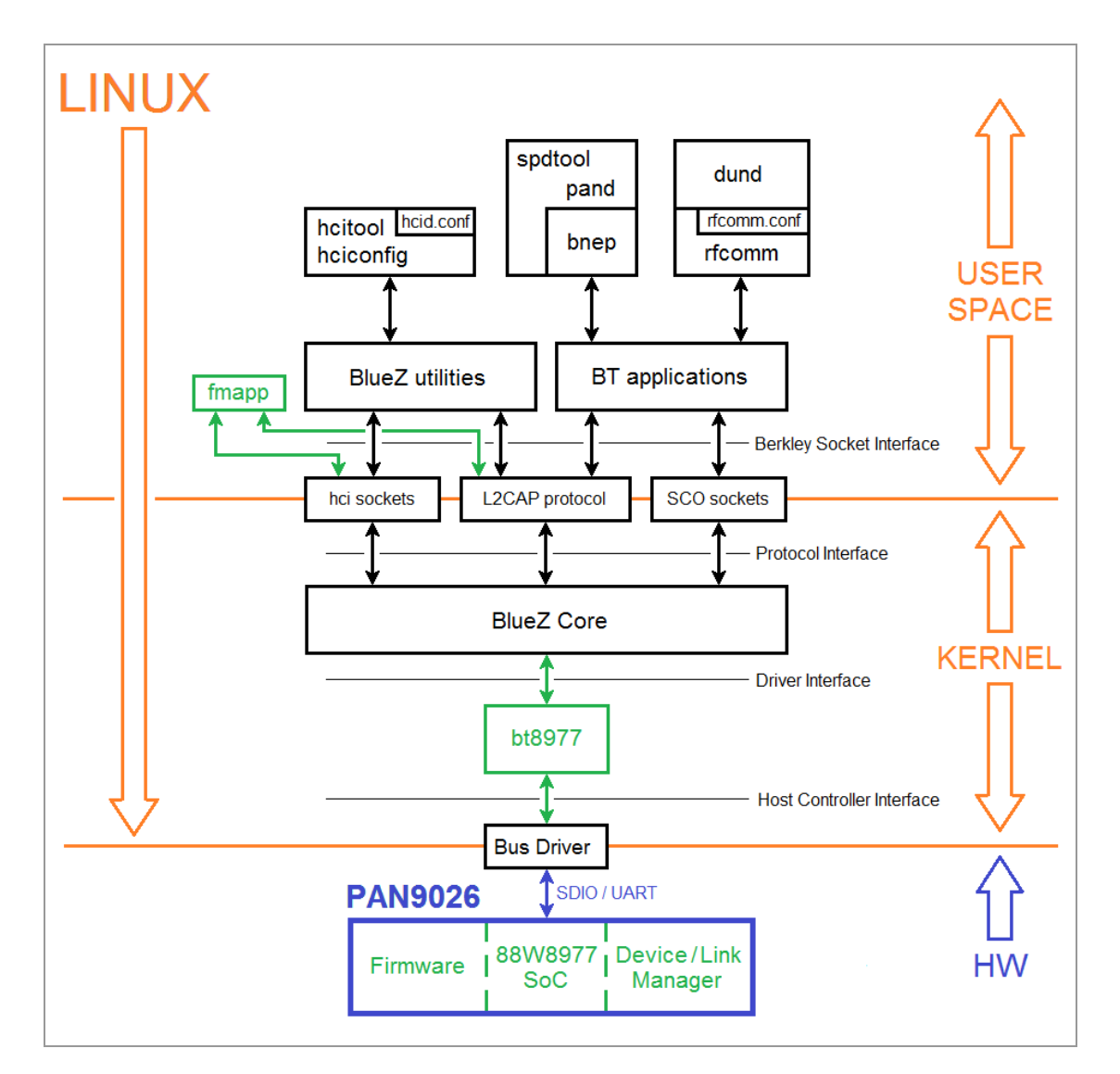

# 7.6 Bluetooth HCI Device Interface (SD-BT)

The Bluetooth HCI Device can be controlled by Linux Bluetooth Services:

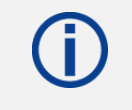

After having installed the Bluetooth "bt8977" Device Kernel, the Bluetooth service is creating an interface with the name "hci0". The tool "hciconfig" can be used to bring-up the Bluetooth interface.

Bringing up the Bluetooth HCI Device with the following command:

```
$> hciconfig hci0 up
```

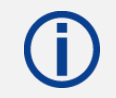

#### **Blocked Bluetooth Device**

If the interface "hci0" cannot be brought-up make sure that the Bluetooth device is turned on and not blocked.

Unblock Bluetooth HCI Device with the following command:

```
$> sudo rfkill unblock bluetooth
$> hciconfig hci0 up
```

#### v nerconing nero up

# 7.7 Bluetooth HCI Device Interface (UART-BT)

The Bluetooth HCI Device can be controlled by Linux Bluetooth Services:

After having installed the Bluetooth "bt8977" Device Kernel, the HCI Device connected via UART interface to the Linux Host system need to be attached for interconnecting to BlueZ stack. The tool "hciconfig" can be used to bring-up the Bluetooth device.

Attach serial device via UART HCI to BlueZ stack with the following command:

```
$> hciattach -b /dev/ttyS1 any 3000000 flow
```

Bringing up the Bluetooth HCI Device with the following command:

\$> hciconfig hci0 up

# 7.8 Control Bluetooth HCI Device

```
()
```

#### hcitool

The Bluetooth device can be configured and controlled by the Linux "hcitool". The "hcitool" is used to configure Bluetooth connections and send special command to Bluetooth devices.

#### Usage of hcitool

#### Setting example of Bluetooth Device by hcitool

```
$> sudo hcitool -i hci0 cmd 0x03 0x0003
$> sudo hcitool -i hci0 cmd 0x03 0x001a 0x03
$> sudo hcitool -i hci0 cmd 0x03 0x0005 0x02 0x00 0x03
$> sudo hcitool -i hci0 cmd 0x06 0x0003
```

#### **Description of Settings**

Bluetooth HCI Device hci0 settings:

- Reset
- Write scan enable
- Set event filter to allow all connections with role "switchb"
- Enable device under test mode

# 7.9 Remove Bluetooth HCI Device

Removing the Bluetooth HCI Device (SD-BT) with the following command:

```
$> hciconfig hci0 down
```

```
$> rmmod bt8xxx
```

Removing the Bluetooth HCI Device (UART-BT) with the following command:

```
$> hciconfig hci0 down
$> sudo killall -9 hciattach
$> rmmod hci_uart
```

8 Bluetooth Character Device Driver

# 8 Bluetooth Character Device Driver

# 8.1 Install Bluetooth Character Device Driver

- 1. Change directory to the compiled Bluetooth driver binary directory with the following command.
- 2. Use the Linux command insmod to install the Marvell Kernel driver.

```
$> cd ${TOP}/p195/SD-UAPSTA-BT-8977-U16-MMC-W16.68.1.p195-
16.26.1.p195-C4X16625_V2-MGPL/bin_sd8977_btchar
$> ls
mbt8977.ko config fmapp load README unload
$> insmod mbt8977.ko
```

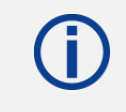

All available Bluetooth driver options of Marvell device Kernel module are listed in the file README which is included in the software package.

#### **Important Kernel Driver Options**

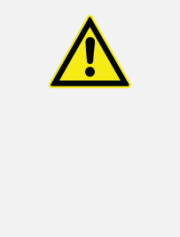

During loading of the WLAN device Kernel module usually the WLAN/Bluetooth combo firmware is uploaded to the PAN9026 module. The firmware binaries are stored at the Linux vendor specific library path /lib/firmware/mrvl. By using the driver option fw\_name it is possible to define only the Bluetooth firmware binary file. To specify only the Bluetooth firmware for parallel download use following option:

fw name=mrvl/sd8977 bt v2.bin bt fw serial=0

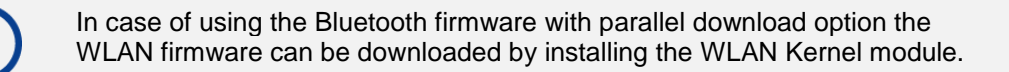

# 8.2 Bluetooth Character Device Interface

The Bluetooth Character Device can be controlled through following interface: The Bluetooth "mbt8977" Device Kernel is creating a device interface at the Linux device directory /dev/mbtchar0.

# 8.3 Control Bluetooth Character Device

The Bluetooth Character Device can be controlled by a Marvell utility. After having installed the Bluetooth "mbt8977" Device Kernel, the Kernel driver is creating an interface with name "mbtchar0". The utility "fmapp" can be used to control the Bluetooth character interface.

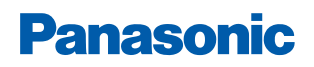

8 Bluetooth Character Device Driver

#### Setting example of Bluetooth Character Device by utility "fmapp":

```
$> ./fmapp mbtchar0 cmd 0x03 0x0003
$> ./fmapp mbtchar0 cmd 0x03 0x001a 0x03
$> ./fmapp mbtchar0 cmd 0x03 0x0005 0x02 0x00 0x03
$> ./fmapp mbtchar0 cmd 0x06 0x0003
```

#### **Description of Settings**

Bluetooth Character Device mbtchar0 setting:

- Reset
- Write scan enable
- Set event filter to allow all connections with role "switch"
- Enable device under test mode

# 8.4 Remove Bluetooth Character Device

The Bluetooth HCI Device can be removed with the following command:

\$> rmmod mbt8xxx

Marvell<sup>®</sup> provides utilities for the user space to configure, control, and obtain events for driving the WLAN device in various modes.

# 9.1 MLAN Utility for Station Mode

Execute the MLANUTL utility in the subdirectory of WLAN driver and utility binaries with the following command:

```
$> cd ${TOP}/p195/SD-UAPSTA-BT-8977-U16-MMC-W16.68.1.p195-
16.26.1.p195-C4X16625 V2-MGPL/bin sd8977
```

# 9.1.1 Enabling Clear Channel Assessment (CCA)

The CCA for adaptivity capability of station can be configured with the following command:

```
$> ./mlanutl -i mlan0 hostcmd config/ed_mac_ctrl_V3_8977.conf
ed mac ctrl v3
```

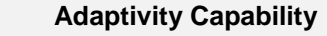

The CCA is required to perform the adaptivity test in compliance with ETSI EN 300 328 V2.1.1 and ETSI EN 301 893 V2.1.1.

#### 9.1.2 Network Interface Configuration of Station Mode

The network interface is configured by Linux Network tools with the following command:

```
$> kill -9 wpa_supplicant
$> wpa_supplicant -i mlan0 -c ${CONFIG_DIRECTORY}/${SSID}.conf -f
/tmp/wpa_supplicant.log
$> dhclient -d -v mlan0 &> /tmp/dhclient.log
```

```
Definition of wpa_supplicant configuration file
ssID = Service Set Identifier of Access Point (AP)
Content of SSID.conf:
network={
    ssid="SSID"
    psk="pre-shared-key"
}
```

# 9.1.3 Configuration of Stations TX Data Rate (txratecfg)

The TX Data Rate of Station can be configured with the following command:

\$> ./mlanutl mlan0 txratecfg \${HTCFG} \${TXRATECFG}

Definition of Variables TXRATECFG = [TXRATE] HTCFG = [0, 1]

#### With HTCFG=0 (Legacy Mode 802.11a/b/g):

- TXRATE=0 for 1 Mbps (802.11b)
- TXRATE=1 for 2 Mbps (802.11b)
- TXRATE=2 for 5.5 Mbps (802.11b)
- TXRATE=3 for 11 Mbps (802.11b)
- TXRATE=4 for 6 Mbps (802.11a/g)
- TXRATE=5 for 9 Mbps (802.11a/g)
- TXRATE=6 for 12 Mbps (802.11a/g)
- TXRATE=7 for 18 Mbps (802.11a/g)
- TXRATE=8 for 24 Mbps (802.11a/g)
- TXRATE=9 for 36 Mbps (802.11a/g)
- TXRATE=10 for 48 Mbps (802.11a/g)
- TXRATE=11 for 54 Mbps (802.11a/g)

#### With HTCFG=1 (HT Mode 802.11n):

- TXRATE=0 for MCS0 (802.11n)
- TXRATE=1 for MCS1 (802.11n)
- TXRATE=2 for MCS2 (802.11n)
- TXRATE=3 for MCS3 (802.11n)
- TXRATE=4 for MCS4 (802.11n)
- TXRATE=5 for MCS5 (802.11n)
- TXRATE=6 for MCS6 (802.11n)
- TXRATE=7 for MCS7 (802.11n)
- TXRATE=32 for MCS32 (802.11n)

#### With HTCFG="" (empty):

TXRATE=0xff for auto rating (default)

# 9.1.4 Set Station for 2.4 GHz Band in Legacy Mode (802.11b/g)

The Station device can be configured with the following command:

```
$> ./mlanutl mlan0 httxcfg 0x2C 1
```

```
$> ./mlanutl mlan0 htcapinfo 0x4800000 1
```

# 9.1.5 Set Station for 5 GHz Band in Legacy Mode (802.11a)

The Station device can be configured with the following command:

```
$> ./mlanutl mlan0 httxcfg 0x6E 2
$> ./mlanutl mlan0 htcapinfo 0x5820000 2
```

# 9.1.6 Set Station for HT20 Mode (802.11n)

The Station device can be configured with the following command:

```
$> ./mlanutl mlan0 httxcfg 0x3C 0
$> ./mlanutl mlan0 htcapinfo 0x20800000 0
```

# 9.1.7 Set Station for HT40 Mode (802.11n)

The Station device can be configured with the following command:

```
$> ./mlanutl mlan0 httxcfg 0x5E 0
```

```
$> ./mlanutl mlan0 htcapinfo 0x21000000 0
```

# 9.1.8 Set Station with HT20/40 Coexistence Mechanism

The Station device can be configured with the following command:

```
$> ./mlanutl mlan0 hostcmd config/11n_2040coex.conf 2040coex
```

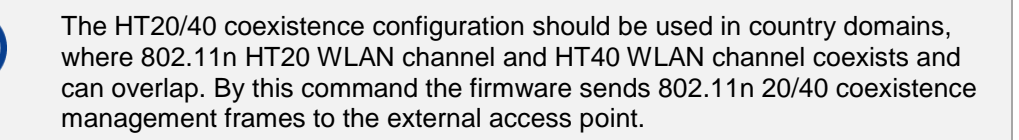

The configuration parameters are set in the file  $11n_2040coex.conf$  available in the driver directory config.

# 9.2 UAP Utility for Micro-AP Mode

Execute the UAPUTL utility in the subdirectory of WLAN driver and utility binaries with the following command:

```
$> cd ${TOP}/p195/SD-UAPSTA-BT-8977-U16-MMC-W16.68.1.p195-
16.26.1.p195-C4X16625 V2-MGPL/bin sd8977
```

# 9.2.1 Enabling Clear-Channel-Assessment (CCA)

The CCA for adaptivity capability of BSS (Basic Service Set) can be configured with the following command:

```
$> ./uaputl.exe -i uap0 hostcmd config/ed_mac_ctrl_V3_8977.conf
ed mac ctrl v3
```

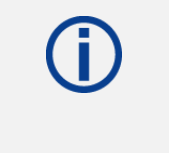

#### Adaptivity Capability

The CCA is required to perform the adaptivity test in compliance with ETSI EN 300 328 V2.1.1 and ETSI EN 301 893 V2.1.1.

#### 9.2.2 Stop Basic Service Set (bss\_stop)

The BSS can be stopped with the following command:

```
$> ./uaputl.exe -i uap0 bss_stop
```

#### 9.2.3 System Reset Basic Service Set (sys\_reset)

The system of BSS can be reset with the following command:

\$> ./uaputl.exe -i uap0 sys reset

#### 9.2.4 Start Basic Service Set at 2.4 GHz Band in LT Mode (802.11b)

The BSS can be configured and started with the following command:

```
$> ./uaputl.exe -i uap0 bss_stop
$> ./uaputl.exe -i uap0 sys_reset
$> ./uaputl.exe -i uap0 sys_cfg_2040_coex 1
$> ./uaputl.exe -i uap0 sys_cfg_11n 0
$> ./uaputl.exe -i uap0 sys_cfg_rates 0x82 0x84 0x8B 0x96
$> ./uaputl.exe -i uap0 sys_cfg_channel_ext ${CHANNEL} 0
$> ./uaputl.exe -i uap0 sys_cfg_ssid "PAN9026_uAP0"
$> ./uaputl.exe -i uap0 bss_start
$> ./uaputl.exe -i uap0 txratecfg 0 ${TXRATECFG}
```

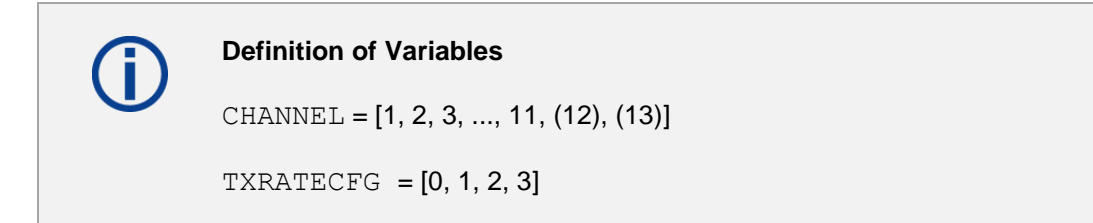

# 9.2.5 Start Basic Service Set at 2.4 GHz Band in LT Mode (802.11bg)

The BSS can be configured and started with the following command:

```
$> ./uaputl.exe -i uap0 bss_stop
$> ./uaputl.exe -i uap0 sys_reset
$> ./uaputl.exe -i uap0 sys_cfg_2040_coex 1
$> ./uaputl.exe -i uap0 sys_cfg_11n 0
$> ./uaputl.exe -i uap0 sys_cfg_rates 0x82 0x84 0x8B 0x96 0x0C 0x12
0x18 0x24 0x30 0x48 0x60 0x6C
$> ./uaputl.exe -i uap0 sys_cfg_channel_ext ${CHANNEL} 0
$> ./uaputl.exe -i uap0 sys_cfg_ssid "PAN9026_uAP0"
$> ./uaputl.exe -i uap0 bss_start
```

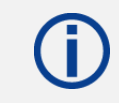

#### Definition of Variables

CHANNEL = [1, 2, 3, ..., 11, (12), (13)]

#### 9.2.6 Start Basic Service Set at 2.4 GHz Band in HT20 Mode (802.11n)

The BSS can be configured and started with the following command:

```
$> ./uaputl.exe -i uap0 bss_stop
$> ./uaputl.exe -i uap0 sys_reset
$> ./uaputl.exe -i uap0 sys_cfg_2040_coex 1
$> ./uaputl.exe -i uap0 httxcfg 0x20
$> ./uaputl.exe -i uap0 sys_cfg_11n 1 0x012C 3
$> ./uaputl.exe -i uap0 sys_cfg_rates 0x82 0x84 0x8B 0x96 0x0C 0x12
0x18 0x24 0x30 0x48 0x60 0x6C
$> ./uaputl.exe -i uap0 sys_cfg_channel_ext ${CHANNEL} 0
$> ./uaputl.exe -i uap0 sys_cfg_ssid "PAN9026_uAP0"
$> ./uaputl.exe -i uap0 bss_start
```

**()** 

## Definition of Variables

CHANNEL = [1, 2, 3, ..., 11, (12), (13)]

## 9.2.7 Start Basic Service Set at 2.4 GHz Band in HT40 Mode (802.11n)

The BSS can be configured and started with the following command:

```
$> ./uaputl.exe -i uap0 bss_stop
$> ./uaputl.exe -i uap0 sys_reset
$> ./uaputl.exe -i uap0 sys_cfg_2040_coex 0
$> ./uaputl.exe -i uap0 httxcfg 0x62
$> ./uaputl.exe -i uap0 sys_cfg_11n 1 0x016E 3
$> ./uaputl.exe -i uap0 sys_cfg_rates 0x82 0x84 0x8B 0x96 0x0C 0x12
0x18 0x24 0x30 0x48 0x60 0x6C
$> ./uaputl.exe -i uap0 sys_cfg_channel_ext ${CHANNEL} 1
${SECONDARY_CHANNEL}
$> ./uaputl.exe -i uap0 sys_cfg_ssid "PAN9026_uAP0"
$> ./uaputl.exe -i uap0 bss start
```

#### Definition of Variables

CENTER\_CHANNEL = [3, 6, (7), 9, (11)]

SECONDARY\_CHANNEL = [2, 4]

- with SECONDARY\_CHANNEL=2 (above) CHANNEL=\${CENTER\_CHANNEL - 2}
- with SECONDARY\_CHANNEL=4 (below) CHANNEL=\${CENTER\_CHANNEL + 2}

### 9.2.8 Start Basic Service Set at 5 GHz Band in LT Mode (802.11a)

The BSS can be configured and started with the following command:

```
$> ./uaputl.exe -i uap0 bss_stop
$> ./uaputl.exe -i uap0 sys_reset
$> ./uaputl.exe -i uap0 sys_cfg_2040_coex 1
$> ./uaputl.exe -i uap0 sys_cfg_11n 0
$> ./uaputl.exe -i uap0 sys_cfg_rates 0x8C 0x12 0x98 0x24 0xB0 0x48
0x60 0x6C
$> ./uaputl.exe -i uap0 sys_cfg_channel_ext ${CHANNEL} 1
$> ./uaputl.exe -i uap0 sys_cfg_ssid "PAN9026_uAP0"
$> ./uaputl.exe -i uap0 bss_start
```

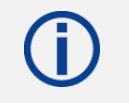

#### **Definition of Variables**

CHANNEL = [36, 40, 44, 48, 52, 56, 60, 64, 100, 104, ..., 165]

## 9.2.9 Start Basic Service Set at 5 GHz Band in HT20 Mode (802.11n)

The BSS can be configured and started with the following command:

```
$> ./uaputl.exe -i uap0 bss_stop
$> ./uaputl.exe -i uap0 sys_reset
$> ./uaputl.exe -i uap0 sys_cfg_2040_coex 1
$> ./uaputl.exe -i uap0 httxcfg 0x20
$> ./uaputl.exe -i uap0 sys_cfg_11n 1 0x012C 3
$> ./uaputl.exe -i uap0 sys_cfg_rates 0x8C 0x12 0x98 0x24 0xB0 0x48
0x60 0x6C
$> ./uaputl.exe -i uap0 sys_cfg_channel_ext ${CHANNEL} 1
$> ./uaputl.exe -i uap0 sys_cfg_ssid "PAN9026_uAP0"
$> ./uaputl.exe -i uap0 bss start
```

#### Definition of Variables

CHANNEL = [36, 40, 44, 48, 52, 56, 60, 64, 100, 104, ..., 165]

## 9.2.10 Start Basic Service Set at 5 GHz band in HT40 Mode (802.11n)

The BSS can be configured and started with the following command:

```
$> ./uaputl.exe -i uap0 bss_stop
$> ./uaputl.exe -i uap0 sys_reset
$> ./uaputl.exe -i uap0 sys_cfg_2040_coex 0
$> ./uaputl.exe -i uap0 httxcfg 0x62
$> ./uaputl.exe -i uap0 sys_cfg_11n 1 0x016E 3
$> ./uaputl.exe -i uap0 sys_cfg_rates 0x8C 0x12 0x98 0x24 0xB0 0x48
0x60 0x6C
$> ./uaputl.exe -i uap0 sys_cfg_channel_ext ${CHANNEL} 1
${SECONDARY_CHANNEL}
$> ./uaputl.exe -i uap0 sys_cfg_ssid "PAN9026_uAP0"
$> ./uaputl.exe -i uap0 bss start
```

#### Definition of Variables

CENTER CHANNEL = [38, 46, 54, 62, 102, 110, 118, ..., 159]

```
SECONDARY CHANNEL = [2, 4]
```

- with SECONDARY\_CHANNEL=2 (above) CHANNEL=\${CENTER\_CHANNEL - 2}
- with SECONDARY\_CHANNEL=4 (below) CHANNEL=\${CENTER\_CHANNEL + 2}

# 9.2.11 Configuration of TX Data Rate for BSS (txratecfg)

The TX Data Rate of BSS can be configured with the following command:

```
$> ./uaputl.exe -i uap0 txratecfg ${HTCFG} ${TXRATECFG}
```

| $\bigcirc$ | Definition of Variables |
|------------|-------------------------|
| U          | TXRATECFG = [TXRATE]    |
|            | HTCFG = [0, 1]          |

#### With HTCFG=0 (Legacy Mode 802.11a/b/g)

- TXRATE=0 for 1 Mbps (802.11b)
- TXRATE=1 for 2 Mbps (802.11b)
- TXRATE=2 for 5.5 Mbps (802.11b)
- TXRATE=3 for 11 Mbps (802.11b)
- TXRATE=4 for 6 Mbps (802.11a/g)
- TXRATE=5 for 9 Mbps (802.11a/g)
- TXRATE=6 for 12 Mbps (802.11a/g)
- TXRATE=7 for 18 Mbps (802.11a/g)
- TXRATE=8 for 24 Mbps (802.11a/g)
- TXRATE=9 for 36 Mbps (802.11a/g)
- TXRATE=10 for 48 Mbps (802.11a/g)
- TXTXTE=10 101 40 Mbp3 (002.11a/g)
- TXRATE=11 for 54 Mbps (802.11a/g)

#### With HTCFG=1 (HT Mode 802.11n)

- TXRATE=0 for MCS0 (802.11n)
- TXRATE=1 for MCS1 (802.11n)
- TXRATE=2 for MCS2 (802.11n)
- TXRATE=3 for MCS3 (802.11n)
- TXRATE=4 for MCS4 (802.11n)
- TXRATE=5 for MCS5 (802.11n)
- TXRATE=6 for MCS6 (802.11n)
- TXRATE=7 for MCS7 (802.11n)
- TXRATE=32 for MCS32 (802.11n)

#### With HTCFG="" (empty)

TXRATE=0xff for Auto Rating (default)

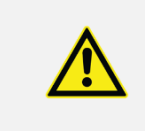

#### **Changing of TX Data Rate**

Changing of TX Data Rate is only possible after the BSS has been started.

# 9.2.12 Read System Configuration of Basic Service Set (sys\_config)

The system configuration of BSS can be red with the following command:

\$> ./uaputl.exe -i uap0 sys config

# 9.2.13 Country Code Setting of Basic Service Set (sys\_cfg\_80211d)

The country code setting of BSS can be configured with the following command:

\$> ./uaputl.exe -i uap0 sys\_cfg\_80211d state 1 country \${COUNTRY}

| (j) | Definition of Variable<br>COUNTRY = ISO 3166-1 alpha-2 code (See "Full list of country codes"<br>https://www.iso.org/publication/PUB500001.html) |
|-----|----------------------------------------------------------------------------------------------------|
|     | Examples:                                                                                                    |
|     | <ul> <li>US (United States)</li> <li>CA (Canada)</li> <li>DE (Germany)</li> <li>AU (Australia)</li> <li>NZ (New Zealand)</li> </ul>              |

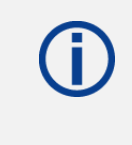

If the country code setting is forced in the OTP memory it is not possible to change the setting in SoC firmware by driver. For more information please refer to the Panasonic website for related documents  $\Rightarrow$  10.2 Product Information.

## 9.2.14 Network Interface Configuration of Basic Service Set

The network interface and DHCP-Server for BSS can be configured with the following command:

```
$> ifconfig uap0 192.168.33.1 netmask 255.255.255.0
$> kill -9 dhcpd
$> dhcpd -4 -f -d -cf ${CONFIG DIRECTORY}/dhcpd.conf uap0
```

# dhcpd.conf file content subnet 192.168.33.0 netmask 255.255.255.0 { range 192.168.33.10 192.168.33.200; option routers 192.168.33.1; option domain-name-servers 8.8.8.8; }

# 9.3 UAP Utility Configuration File

## 9.3.1 Load Basic Service Set Settings from UAPUTL Configuration File

The BSS can be configured and started with the following command:

```
$> ./uaputl.exe -i uap0 bss_stop
$> ./uaputl.exe -i uap0 sys_reset
$> ./uaputl.exe -i uap0 sys_config config/uaputl.conf
$> ./uaputl.exe -i uap0 bss_config config/uaputl.conf
$> ./uaputl.exe -i uap0 bss start
```

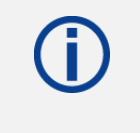

# UAPUTL Configuration File

The file uaputl.conf is available in the subdirectory config of the WLAN driver directory bin\_sd8xxx.

# 9.3.2 Default UAPUTL Configuration File

#### **Default BSS Configuration Parameter**

| Configuration Parameter<br>ap_config={ } | Parameterize                                                        | Remark                                               |
|------------------------------------------|---------------------------------------------------------------------|------------------------------------------------------|
| SSID                                     | Marvell Micro AP                                                    | SSID of Micro AP                                     |
| BeaconPeriod                             | 100                                                                 | Beacon period in TU                                  |
| Channel                                  | 6                                                                   | Radio channel 6 (Band=0)                             |
| ChanList                                 | 1,6,11                                                              | Scan channel list (Band=0)                           |
| Band                                     | 0                                                                   | 0 for 2.4 GHz band                                   |
|                                          |                                                                     | 1 for 5 GHz band                                     |
| RxAntenna                                | 0                                                                   | 0 for Antenna A                                      |
| TxAntenna                                | 0                                                                   | 1 for Antenna B                                      |
| Rate                                     | 0x82,0x84,0x8b,0x96,<br>0x0C,0x12,0x18,0x24,<br>0x30,0x48,0x60,0x6c | Set of data rate that a station in the BSS use       |
| TxPowerLevel                             | 13                                                                  | Transmit power level in dBm                          |
| BroadcastSSID                            | 1                                                                   | Broadcast SSID feature (1: Enable, 0: Disable)       |
| RTSThreshold                             | 2 347                                                               | RTS threshold value                                  |
| FragThreshold                            | 2 346                                                               | Fragmentation threshold value                        |
| DTIMPeriod                               | 1                                                                   | DTIM period in beacon periods                        |
| MCBCdataRate                             | 0                                                                   | MCBC rate to use for packet transmission (0: auto)   |
| TxBeaconRate                             | 0                                                                   | Beacon rate to use for Beacon transmission (0: auto) |

| Configuration Parameter<br>ap_config={ } | Parameterize | Remark                                                                                                 |
|------------------------------------------|--------------|----------------------------------------------------------------------------------------------------|
| PktFwdCtl                                | 1            | Packet forwarding control                                                                              |
| StaAgeoutTimer                           | 1800         | Inactive client station age out timer value in units of 100 ms                                         |
| PSStaAgeoutTimer                         | 400          | Inactive client PS station age out timer value in units of 100 ms                                      |
| MaxStaNum                                | 10           | Max number of stations allowed to connect.                                                             |
|                                          |              | Need to change to MaxStaNum=8 for "8977".                                                              |
| Retrylimit                               | 7            | Retry limit to use for packet transmissions                                                            |
| AuthMode                                 | 0            | 0: Open authentication/1: shared key authentication/3: WPA3 SAE                                        |
| Protocol                                 | 1            | Protocol to use (1: No security/2: Static<br>WEP/8: WPA/32: WPA2/40: WPA2 Mixed<br>Mode /64: WPA3 SAE) |
| RSNReplayProtection                      | 0            | RSN replay protection (0: disabled, 1: enabled)                                                        |
| PairwiseUpdateTimeout                    | 100          | Pairwise Handshake update timeout: 100 ms                                                              |
| PairwiseHandshakeRetries                 | 3            | Pairwise Handshake retries: 3                                                                          |
| GroupwiseUpdateTimeout                   | 100          | Groupwise Handshake update timeout: 100 ms                                                             |
| GroupwiseHandshakeRetries                | 3            | Groupwise Handshake retries: 3                                                                         |
| GroupRekeyTime                           | 86400        | Group key re-key interval, in second, 0 mean never re-key                                              |
| Enable11n                                | 1            | 1 to enable, 0 to disable                                                                              |
| HTCapInfo                                | 0x111c       | HTCapInfo                                                                                              |
| AMPDU                                    | 0x03         | AMPDU                                                                                                  |
| HT_MCS_MAP                               | 0x000000ff   | Bit 7-0: MCS_SET_0, Bit 15-8: MCS_SET_1                                                                |
| Enable2040Coex                           | 1            | Enable 20/40 coex feature                                                                              |
| 11d_enable                               | 0            | 0-disable 1-enable                                                                                     |
| country                                  | US           | Country information                                                                                    |

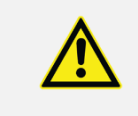

The embedded Authenticator of UAPUTL utility does not support WPA3 SAE authentication mode. If WPA3 SAE authentication is required, please use the WPA3 SAE implementation of <code>hostapd</code> version 2.6.

# 9.3.3 Parameterize Maximum Station Number

Parameterize BSS Configuration at file uaputl.conf as following:

| Configuration Parameter<br>ap_config={ } | Parameterize | Remark                                    |
|------------------------------------------|--------------|-------------------------------------------|
| MaxStaNum                                | 8            | Max number of stations for chipset "8977" |

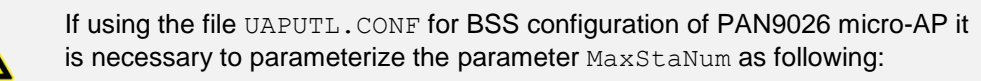

MaxStaNum=8

## 9.3.4 Parameterize SSID

Parameterize BSS Configuration at file UAPUTL.CONF as following:

| Configuration Parameter<br>ap_config={ } | Parameterize | Remark           |
|------------------------------------------|--------------|------------------|
| SSID                                     | PAN9026_uAP0 | SSID of Micro AP |

# 9.3.5 Parameterize Authentication and Protocol for WPA2 Mixed Mode

| Configuration Parameter<br>ap_config={ } | Parameterize | Remark                                                                                |
|------------------------------------------|--------------|---------------------------------------------------------------------------------------|
| AuthMode                                 | 0            | 0: Open authentication (WPA/2)/1: shared key authentication (WEP)/3: WPA3 SAE         |
| Protocol                                 | 40           | Protocol to use (1: No security/2: Static<br>WEP/8: WPA/32: WPA2/40: WPA2 Mixed Mode) |
| PwkCipherWPA                             | 8            | Pairwise cipher type (4: TKIP/8: AES                                                  |
| PwkCipherWPA2                            | 8            | CCMP/12: AES CCMP+TKIP)                                                               |
| GwkCipher                                | 8            | Group cipher type (4: TKIP/8: AES CCMP)                                               |
| PSK                                      | 1234567890   | WPA/WPA2 passphrase                                                                   |
| GroupRekeyTime                           | 86400        | Group key re-key interval, in second, 0 mean never re-key                             |

Parameterize BSS Configuration at file UAPUTL.CONF as following:

# 9.3.6 Parameterize Authentication and Protocol for WPA2 Mode

Parameterize BSS Configuration at file UAPUTL.CONF as following:

| Configuration Parameter<br>ap_config={ } | Parameterize | Remark                                                                                |
|------------------------------------------|--------------|---------------------------------------------------------------------------------------|
| AuthMode                                 | 0            | 0: Open authentication (WPA/2)/1: shared key authentication (WEP)/3: WPA3 SAE         |
| Protocol                                 | 32           | Protocol to use (1: No security/2: Static<br>WEP/8: WPA/32: WPA2/40: WPA2 Mixed Mode) |
| PwkCipherWPA                             | 8            | Pairwise cipher type (4: TKIP/8: AES                                                  |
| PwkCipherWPA2                            | 8            | CCMP/12: AES CCMP+TKIP)                                                               |
| GwkCipher                                | 8            | Group cipher type (4: TKIP/8: AES CCMP)                                               |
| PSK                                      | 1234567890   | WPA/WPA2 passphrase                                                                   |
| GroupRekeyTime                           | 86400        | Group key re-key interval, in second, 0 mean never re-key                             |

# 9.3.7 Enable RSN Replay Protection for WPA2 (VU#228519)

Parameterize BSS Configuration at file UAPUTL.CONF as following:

| Configuration Parameter<br>ap_config={ } | Parameterize | Remark                                          |
|------------------------------------------|--------------|-------------------------------------------------|
| RSNReplayProtection                      | 1            | RSN replay protection (0: disabled, 1: enabled) |
| PairwiseUpdateTimeout                    | 100          | Pairwise Handshake update timeout: 100 ms       |
| PairwiseHandshakeRetries                 | 3            | Pairwise Handshake retries: 3                   |
| GroupwiseUpdateTimeout                   | 100          | Groupwise Handshake update timeout: 100 ms      |
| GroupwiseHandshakeRetries                | 3            | Groupwise Handshake retries: 3                  |

The embedded Authenticator of UAPUTL utility supports the WPA2 security improvements ("VU#228519") for handling RSNE unexpected values, verify RSN capabilities, RSNE bounds verification for WPA2-PSK, unknown root CA detection, and replay protection.

# 9.3.8 Parameterize Channel in 2.4 GHz and with HT Mixed Mode (802.11bgn)

Parameterize BSS Configuration at file uaput1.conf as following:

| Configuration Parameter<br>ap_config={ } | Parameterize                                                        | Remark                                         |
|------------------------------------------|---------------------------------------------------------------------|------------------------------------------------|
| Channel                                  | 1                                                                   | Radio Channel 1 (Band=0)                       |
| Band                                     | 0                                                                   | 0 for 2.4 GHz band, 1 for 5 GHz band           |
| Rate                                     | 0x82,0x84,0x8b,0x96,<br>0x0c,0x12,0x18,0x24,<br>0x30,0x48,0x60,0x6c | Set of data rate that a station in the BSS use |
| Enable11n                                | 1                                                                   | 1 to enable, 0 to disable                      |
| HTCapInfo                                | 0x111c                                                              | HTCapInfo                                      |
| AMPDU                                    | 0x03                                                                | AMPDU                                          |
| HT_MCS_MAP                               | 0x000000ff                                                          | Bit 7-0: MCS_SET_0, Bit 15-8: MCS_SET_1        |
| Enable2040Coex                           | 1                                                                   | Enable 20/40 coex feature                      |

# 9.3.9 Parameterize Channel in 2.4 GHz with LG Mode (802.11bg)

Parameterize BSS Configuration at file uaputl.conf as following:

| Configuration Parameter<br>ap_config={ } | Parameterize                                                        | Remark                                         |
|------------------------------------------|---------------------------------------------------------------------|------------------------------------------------|
| Channel                                  | 1                                                                   | Radio Channel 1 (Band=0)                       |
| Band                                     | 0                                                                   | 0 for 2.4 GHz band, 1 for 5 GHz band           |
| Rate                                     | 0x82,0x84,0x8b,0x96,<br>0x0c,0x12,0x18,0x24,<br>0x30,0x48,0x60,0x6c | Set of data rate that a station in the BSS use |
| Enable11n                                | 0                                                                   | 1 to enable, 0 to disable                      |
| HTCapInfo                                | 0x111c                                                              | HTCapInfo                                      |
| AMPDU                                    | 0x03                                                                | AMPDU                                          |
| HT_MCS_MAP                               | 0x000000ff                                                          | Bit 7-0: MCS_SET_0, Bit 15-8: MCS_SET_1        |
| Enable2040Coex                           | 1                                                                   | Enable 20/40 coex feature                      |

# 9.3.10 Parameterize Channel in 2.4 GHz with HT20 Mode (802.11n)

Parameterize BSS Configuration at file uaputl.conf as following:

| Configuration Parameter<br>ap_config={ } | Parameterize                                                        | Remark                                         |
|------------------------------------------|---------------------------------------------------------------------|------------------------------------------------|
| Channel                                  | 1                                                                   | Radio Channel 1 (Band=0)                       |
| Band                                     | 0                                                                   | 0 for 2.4 GHz band, 1 for 5 GHz band           |
| Rate                                     | 0x82,0x84,0x8b,0x96,<br>0x0c,0x12,0x18,0x24,<br>0x30,0x48,0x60,0x6c | Set of data rate that a station in the BSS use |
| Enable11n                                | 1                                                                   | 1 to enable, 0 to disable                      |
| HTCapInfo                                | 0x012c                                                              | HTCapInfo                                      |
| AMPDU                                    | 0x03                                                                | AMPDU                                          |
| HT_MCS_MAP                               | 0x000000ff                                                          | Bit 7-0: MCS_SET_0, Bit 15-8: MCS_SET_1        |
| Enable2040Coex                           | 1                                                                   | Enable 20/40 coex feature                      |

# 9.3.11 Parameterize Channel in 2.4 GHz with HT40 Mode (802.11n)

| Parameterize | <b>BSS</b> Configuration | at file uaputl.conf | as following: |
|--------------|--------------------------|---------------------|---------------|
|              | 0                        | ±                   |               |

| Configuration Parameter<br>ap_config={ } | Parameterize                                                        | Remark                                         |
|------------------------------------------|---------------------------------------------------------------------|------------------------------------------------|
| Channel                                  | 5,2                                                                 | Primary Channel 5, secondary channel above     |
|                                          | (9,4) <sup>1</sup>                                                  | Primary Channel 9, secondary channel below     |
| Band                                     | 0                                                                   | 0 for 2.4 GHz band, 1 for 5 GHz band           |
| Rate                                     | 0x82,0x84,0x8b,0x96,<br>0x0c,0x12,0x18,0x24,<br>0x30,0x48,0x60,0x6c | Set of data rate that a station in the BSS use |
| Enable11n                                | 1                                                                   | 1 to enable, 0 to disable                      |
| HTCapInfo                                | 0x016e                                                              | HTCapInfo                                      |
| AMPDU                                    | 0x03                                                                | AMPDU                                          |
| HT_MCS_MAP                               | 0x000000ff                                                          | Bit 7-0: MCS_SET_0, Bit 15-8: MCS_SET_1        |
| Enable2040Coex                           | 0                                                                   | Enable 20/40 coex feature                      |

<sup>&</sup>lt;sup>1</sup> Another configuration example.

# 9.3.12 Parameterize Channel in 5 GHz with LG Mode (802.11a)

Parameterize BSS Configuration at file uaputl.conf as following:

| Configuration Parameter<br>ap_config={ } | Parameterize                                | Remark                                         |
|------------------------------------------|---------------------------------------------|------------------------------------------------|
| Channel                                  | 36                                          | Radio Channel 36 (Band=1)                      |
| Band                                     | 1                                           | 0 for 2.4 GHz band, 1 for 5 GHz band           |
| Rate                                     | 0x8c,0x12,0x98,0x24,<br>0xb0,0x48,0x60,0x6c | Set of data rate that a station in the BSS use |
| Enable11n                                | 0                                           | 1 to enable, 0 to disable                      |
| HTCapInfo                                | 0x111c                                      | HTCapInfo                                      |
| AMPDU                                    | 0x03                                        | AMPDU                                          |
| HT_MCS_MAP                               | 0x000000ff                                  | Bit 7-0: MCS_SET_0, Bit 15-8: MCS_SET_1        |
| Enable2040Coex                           | 1                                           | Enable 20/40 coex feature                      |

# 9.3.13 Parameterize Channel in 5 GHz with HT20 Mode (802.11n)

| Configuration Parameter<br>ap_config={ } | Parameterize                                | Remark                                         |
|------------------------------------------|---------------------------------------------|------------------------------------------------|
| Channel                                  | 36                                          | Radio Channel 36 (Band=1)                      |
| Band                                     | 1                                           | 0 for 2.4 GHz band, 1 for 5 GHz band           |
| Rate                                     | 0x8c,0x12,0x98,0x24,<br>0xb0,0x48,0x60,0x6c | Set of data rate that a station in the BSS use |
| Enable11n                                | 1                                           | 1 to enable, 0 to disable                      |
| HTCapInfo                                | 0x012c                                      | HTCapInfo                                      |
| AMPDU                                    | 0x03                                        | AMPDU                                          |
| HT_MCS_MAP                               | 0x000000ff                                  | Bit 7-0: MCS_SET_0, Bit 15-8: MCS_SET_1        |
| Enable2040Coex                           | 1                                           | Enable 20/40 coex feature                      |

Parameterize BSS Configuration at file uaputl.conf as following:

# 9.3.14 Parameterize Channel in 5 GHz with HT40 Mode (802.11n)

Parameterize BSS Configuration at file uaputl.conf as following:

| Configuration Parameter<br>ap_config={ } | Parameterize                                | Remark                                         |
|------------------------------------------|---------------------------------------------|------------------------------------------------|
| Channel                                  | 36,2                                        | Primary channel 36, secondary channel above    |
|                                          | $(40,4)^2$                                  | Primary channel 40, secondary channel below    |
| Band                                     | 1                                           | 0 for 2.4 GHz band, 1 for 5 GHz band           |
| Rate                                     | 0x8c,0x12,0x98,0x24,<br>0xb0,0x48,0x60,0x6c | Set of data rate that a station in the BSS use |
| Enable11n                                | 1                                           | 1 to enable, 0 to disable                      |
| HTCapInfo                                | 0x016e                                      | HTCapInfo                                      |
| AMPDU                                    | 0x03                                        | AMPDU                                          |
| HT_MCS_MAP                               | 0x000000ff                                  | Bit 7-0: MCS_SET_0, Bit 15-8: MCS_SET_1        |
| Enable2040Coex                           | 0                                           | Enable 20/40 coex feature                      |

# 9.3.15 Parameterize Country Code (802.11d)

Parameterize BSS Configuration at file uaput1.conf as following:

| Configuration Parameter<br>ap_config={ } | Parameterize | Remark              |
|------------------------------------------|--------------|---------------------|
| 11d_enable                               | 1            | 0-disable 1-enable  |
| country                                  | US           | Country information |

<sup>&</sup>lt;sup>2</sup> Another configuration example.

**10 Contact Details** 

# **10 Contact Details**

# 10.1 Contact Us

Please contact your local Panasonic Sales office for details on additional product options and services:

For Panasonic Sales assistance in the **EU**, visit <u>https://eu.industrial.panasonic.com/about-us/contact-us</u> Email: wireless@eu.panasonic.com

For Panasonic Sales assistance in **North America**, visit the Panasonic website "Sales & Support" to find assistance near you at <u>https://na.industrial.panasonic.com/distributors</u>

Please visit the **Panasonic Wireless Technical Forum** to submit a question at <u>https://forum.na.industrial.panasonic.com</u>

# **10.2 Product Information**

Please refer to the Panasonic Wireless Connectivity website for further information on our products and related documents:

For complete Panasonic product details in the **EU**, visit <u>http://pideu.panasonic.de/products/wireless-modules.html</u>

For complete Panasonic product details in **North America**, visit <u>http://www.panasonic.com/rfmodules</u>